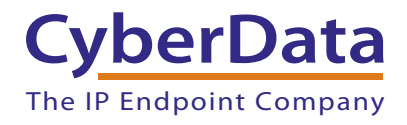

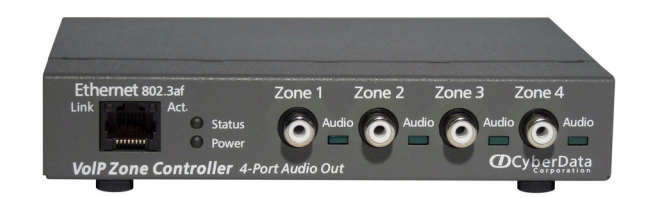

# *VoIP V3 Zone Controller 4-Port Audio Out Operations Guide*

## Part #011171

Document Part #930446F for Firmware Version 7.0.0

### CyberData Corporation

3 Justin Court Monterey, CA 93940 (831) 373-2601

#### COPYRIGHT NOTICE: © 2014, CyberData Corporation, ALL RIGHTS RESERVED.

This manual and related materials are the copyrighted property of CyberData Corporation. No part of this manual or related materials may be reproduced or transmitted, in any form or by any means (except for internal use by licensed customers), without prior express written permission of CyberData Corporation. This manual, and the products, software, firmware, and/or hardware described in this manual are the property of CyberData Corporation, provided under the terms of an agreement between CyberData Corporation and recipient of this manual, and their use is subject to that agreement and its terms.

DISCLAIMER: Except as expressly and specifically stated in a written agreement executed by CyberData Corporation, CyberData Corporation makes no representation or warranty, express or implied, including any warranty or merchantability or fitness for any purpose, with respect to this manual or the products, software, firmware, and/or hardware described herein, and CyberData Corporation assumes no liability for damages or claims resulting from any use of this manual or such products, software, firmware, and/or hardware. CyberData Corporation reserves the right to make changes, without notice, to this manual and to any such product, software, firmware, and/or hardware.

OPEN SOURCE STATEMENT: Certain software components included in CyberData products are subject to the GNU General Public License (GPL) and Lesser GNU General Public License (LGPL) "open source" or "free software" licenses. Some of this Open Source Software may be owned by third parties. Open Source Software is not subject to the terms and conditions of the CyberData COPYRIGHT NOTICE or software licenses. Your right to copy, modify, and distribute any Open Source Software is determined by the terms of the GPL, LGPL, or third party, according to who licenses that software.

Software or firmware developed by Cyberdata that is unrelated to Open Source Software is copyrighted by CyberData, subject to the terms of CyberData licenses, and may not be copied, modified, reverse-engineered, or otherwise altered without explicit written permission from CyberData Corporation.

TRADEMARK NOTICE: CyberData Corporation and the CyberData Corporation logos are trademarks of CyberData Corporation. Other product names, trademarks, and service marks may be the trademarks or registered trademarks of their respective owners.

| CyberData               | Technical Support                                                                                                    |
|-------------------------|----------------------------------------------------------------------------------------------------|
| The IP Endpoint Company | The fastest way to get technical support for your VoIP product is to submit a VoIP Technical Support form at the following website:<br>http://www.cyberdata.net/support/contactsupportvoip.php |
|                         | Phone: (831) 373-2601, Ext. 333<br>Email: support@cyberdata.net<br>Fax: (831) 373-4193<br>Company and product information is at <b>www.cyberdata.net</b> .                                     |

## **Revision History**

Revision 930446F, which corresponds to firmware version 7.0.0, was released on September 10, 2014 and has the following changes:

- Updates Figure 2-6, "Home Page".
- Updates Figure 2-8, "Network Setup Page".
- Updates Figure 2-9, "SIP Configuration Page".
- Updates Figure 2-10, "SIP Configuration Page Set to Point-to-Point Mode".
- Updates Figure 2-11, "Nightringer Configuration Setup".
- Updates Figure 2-12, "Zone Configuration Setup".
- Updates Figure 2-13, "Audio Configuration Page".
- Updates Figure 2-14, "Audio Configuration Page".
- Updates Figure 2-15, "Audio Configuration Page".
- Updates Figure 2-19, "Event Configuration Page".
- Updates Figure 2-20, "Autoprovisioning Configuration Page".
- Updates Figure 2-23, "Upgrade Firmware Page".
- Updates Table 2-4, "Home Page Overview".
- Updates Table 2-6, "Network Configuration Parameters".
- Updates Table 2-7, "SIP Configuration Parameters".
- Updates Table 2-8, "Nightringer Configuration Parameters".
- Updates Table 2-9, "Zone Configuration Parameters".
- Updates Table 2-10, "Audio Configuration Parameters".
- Updates Table 2-11, "Event Configuration".
- Updates Table 2-12, "Autoprovisioning Configuration Parameters".
- Updates Table 2-18, "Firmware Upgrade Parameters".

## Contents

| Chapter 1 Product Overview                                    | 1  |
|---------------------------------------------------------------|----|
| 1.1 How to Identify this Product                              | 1  |
| 1.2 Product features                                          | 2  |
| 1.3 Supported                                                 | 2  |
| 1.4 Product Specifications                                    | 2  |
| Chapter 2 Implementing the VoIP V3 Zone Controller            | 3  |
| 2.1 Parts List                                                | 3  |
| 2.2 Typical Installation                                      | 4  |
| 2.3 Setting up the VoIP Zone Controller                       | 5  |
| 2.3.1 Cables Used for Connecting to Legacy Analog Amplifiers  | 5  |
| 2.3.2 Connect to the Power Source                             | 5  |
| Poe                                                           | 5  |
| Non-Poe                                                       | 5  |
| Chassis Ground                                                | 5  |
| 2.3.3 Connect to the Network                                  | 6  |
| 2.3.4 Confirm that the VoIP Zone Controller is Up and Running | /  |
| Confirm Power on, Network Connectivity, and Connection Speed  |    |
| 2.3.5 Restore the Factory Default Settings as Required        | 8  |
| 2.4 Configuring the VOIP Zone Controller                      | 9  |
| 2.4.1 Gamer the Required Conniguration mormation              | 9  |
| Static of DHCP Addressing?                                    | 9  |
| SIP Settings                                                  | 9  |
| 2 4 2 VolP Zone Controller Web Page Navigation                |    |
| 2.4.2 Voli 2010 Configuration Home Page                       |    |
| 2.4.4 Configure the Device Parameters                         | 15 |
| 2.4.5 Configure the Network Parameters                        | 17 |
| 2.4.6 Configure the SIP Parameters                            |    |
| Point-to-Point Configuration                                  |    |
| 2.4.7 Configure the Night Ringer Parameters                   |    |
| 2.4.8 Configure the Zone Parameters                           |    |
| Operating the VoIP Zone Controller                            |    |
| Configuring the Multicast Parameters                          | 29 |
| 2.4.9 Configure the Audio Parameters                          |    |
| User-created Audio Files                                      | 35 |
| 2.4.10 Configure the Event Parameters                         | 37 |
| Example Packets for Events                                    | 39 |
| 2.4.11 Configure the Autoprovisioning Parameters              | 41 |
| Autoprovisioning                                              | 43 |
| Get Autoprovisioning Template Button                          | 45 |
| Time Zone Strings                                             | 46 |
| 2.5 Upgrading the Firmware                                    | 49 |
| 2.5.1 Uploading the Firmware                                  | 49 |
| 2.5.2 Reboot the Device                                       | 51 |

## Mounting the VoIP Zone Controller 52

| A.1 Mount the VoIP Zone Controller | 52 |
|------------------------------------|----|
| A.1.1 Mounting Components          | 52 |
| A.1.2 Mounting Procedure           | 53 |

| Appendix A Setting Up a TFTP Server                       | 54 |
|-----------------------------------------------------------|----|
| A.1 Set up a TFTP Server                                  | 54 |
| A.1.1 In a LINUX Environment                              |    |
| A.1.2 In a Windows Environment                            | 54 |
| Appendix B Troubleshooting/Technical Support              | 55 |
| B.1 Frequently Asked Questions (FAQ)                      | 55 |
| B.1.1 Documentation                                       | 55 |
| B.2 Contact Information                                   | 56 |
| B.3 Warranty                                              | 57 |
| B.3.1 Warranty & RMA Returns within the United States     |    |
| B.3.2 Warranty & RMA Returns outside of the United States |    |
| B.3.3 Spare in the Air Policy                             |    |
| B.3.4 Beturn and Bestocking Policy                        |    |
| B.3.5 Warranty and BMA Returns Page                       |    |
|                                                           |    |

#### Index

59

The CyberData VoIP V3 Zone Controller with Audio-Out enables access to existing paging speakers through a VoIP phone system. The interface is designed to use a standard paging amplifier with audio inputs and supports paging up to 15 zone groups from a VoIP phone.

The VoIP Zone Controller is a PoE-enabled, single SIP-endpoint, enabling user-defined paging zones through RCA line level output connections to legacy analog amplifiers to existing legacy analog speakers.

SIP compliant IP-PBX's can now interface with existing legacy analog paging speaker installations.

## 1.1 How to Identify this Product

To identify the VoIP Zone Controller, look for a model number label similar to the one shown in Figure 1-1. The model number on the label should be **011171**.

#### Figure 1-1. Model Number Label

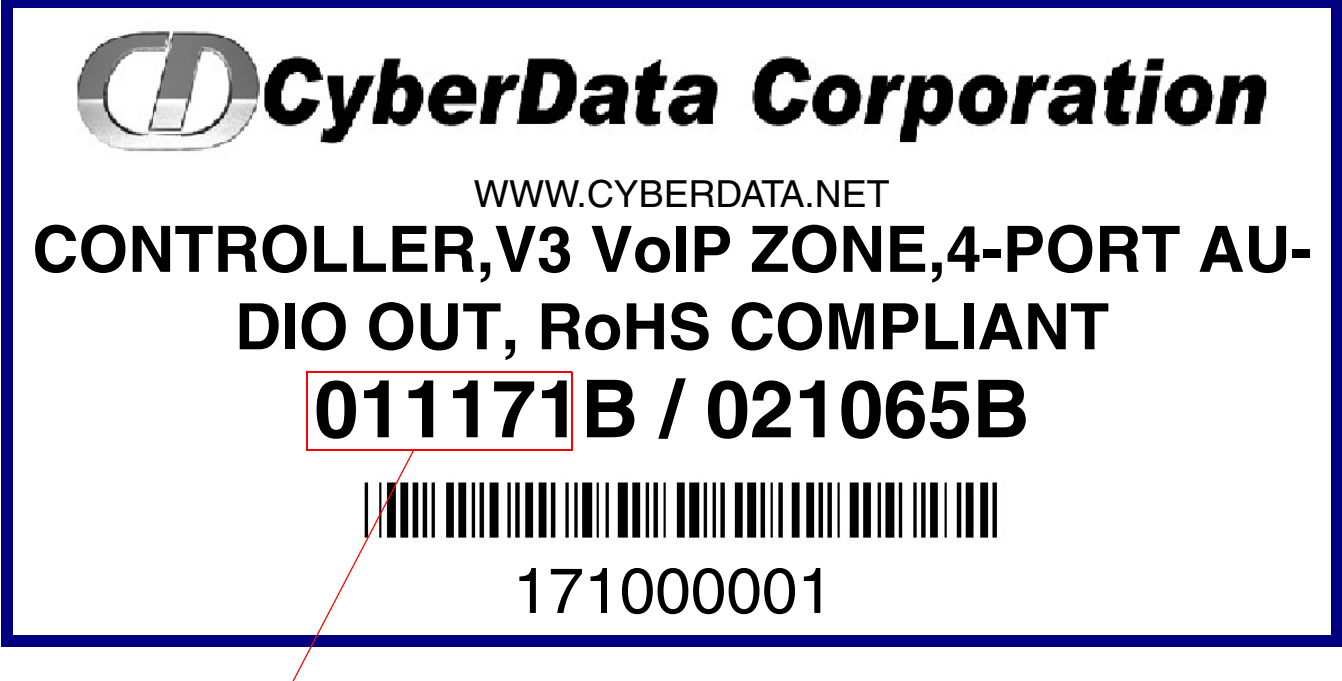

Model number

## 1.2 Product features

- Delayed paging
- Night Ringer
- Compatible with more IP/PBX servers
- SIP RFC 3261 compatible
- PoE 802.3af enabled (Power-over-ethernet)
- Dual-speed ethernet 10/100 Mbps
- 4 Paging zones
- 15 Paging zone groups
- Page all
- Web-based configuration
- Web-based firmware upgradeable
- Connector for external power supply
- Small footprint

## 1.3 Supported

- HTTP Web-based configuration
- Provides an intuitive GUI for easy system configuration and verification of speaker operations.
- DHCP Client
- TFTP Client
- Audio Codec
- G.711 U-law
- DTMF detection

## 1.4 Product Specifications

#### Specifications

| Power Requirement | PoE or 48V DC             |
|-------------------|---------------------------|
| Connection Speed  | 10/100 Mbps               |
| Protocol          | SIP compliant             |
| Part Number       | 011171                    |
| Dimensions        | 6.11"L x 4.05"W x 1.15" H |
| Weight            | 1.2 pounds                |

## 2 Implementing the VoIP V3 Zone Controller

The topics in this chapter provide information on setting up, configuring, and using the VoIP Zone Controller.

## 2.1 Parts List

The packaging for the VoIP Zone Controller includes the parts in this illustration.

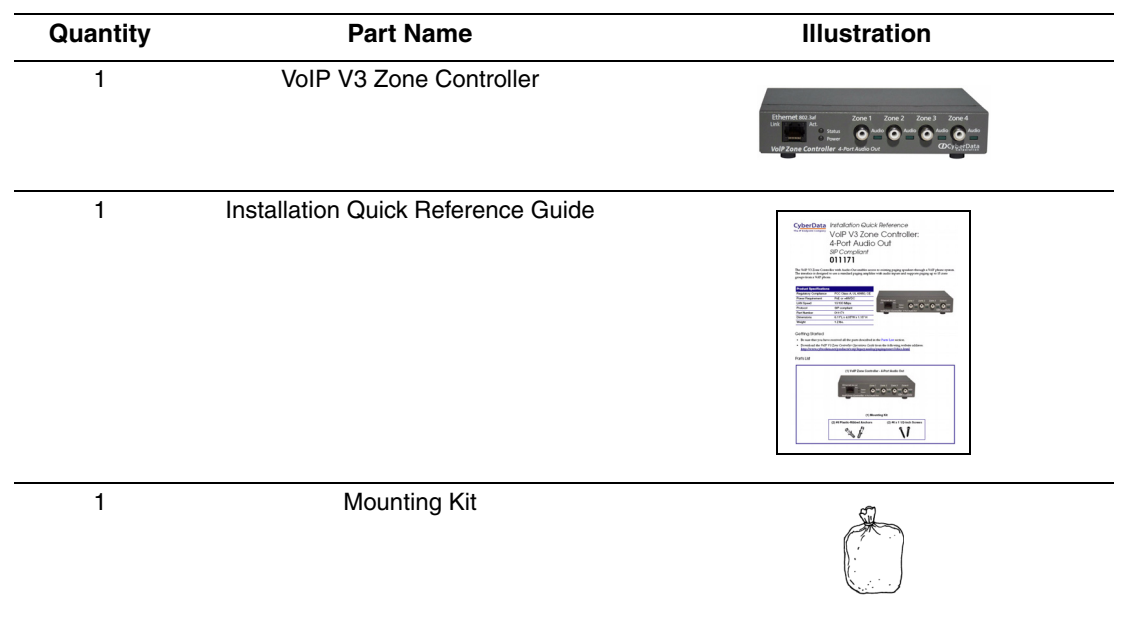

Table 2-1. Parts List

## 2.2 Typical Installation

Figure 2-1 illustrates how the VoIP Zone Controller is normally installed as part of a paging system.

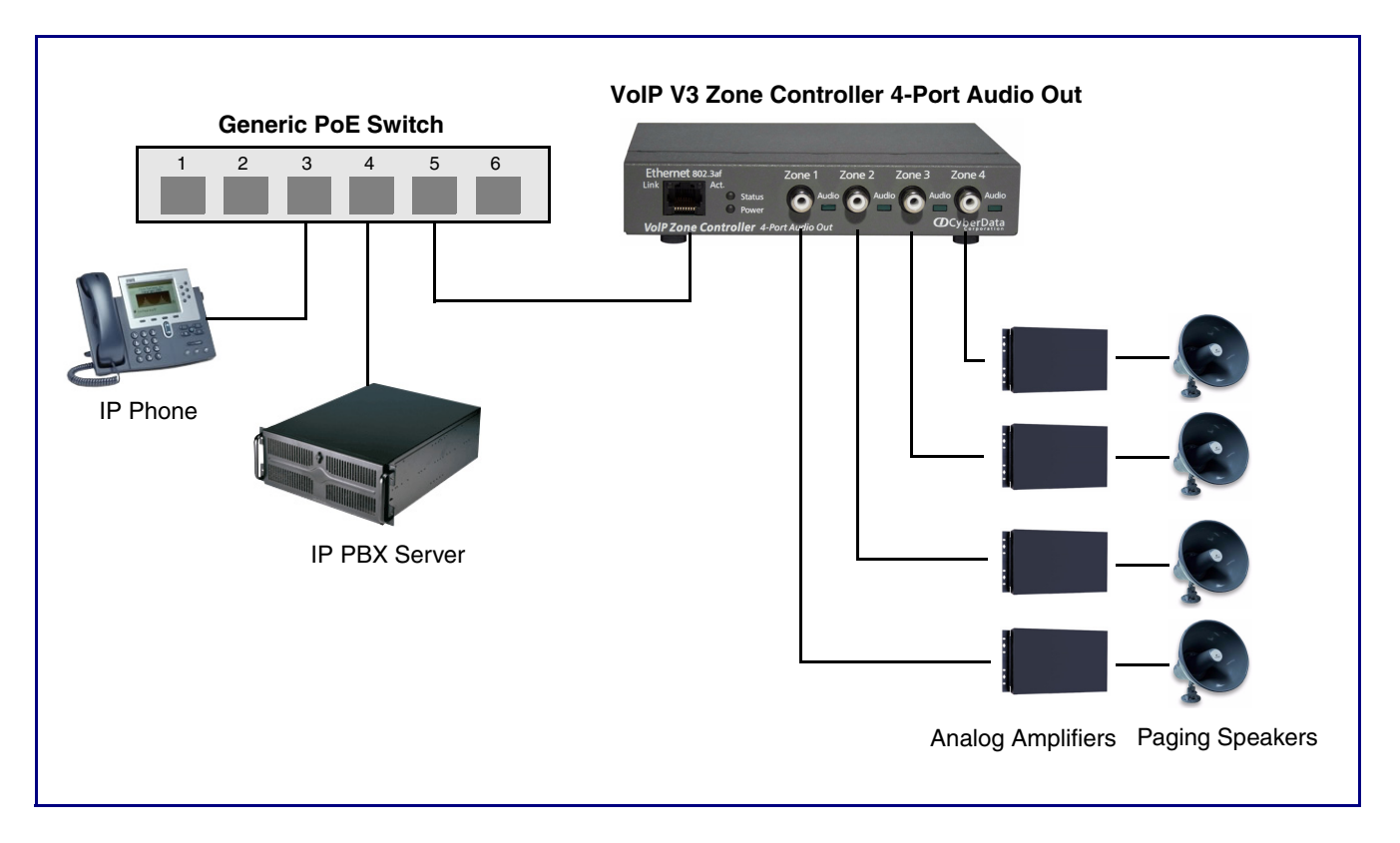

Figure 2-1. Typical Installation

## 2.3 Setting up the VoIP Zone Controller

Before you set up the VoIP Zone Controller, be sure that you have received all the parts described in Section 2.1, "Parts List".

## 2.3.1 Cables Used for Connecting to Legacy Analog Amplifiers

The VoIP Zone Controller connects to zones through RCA line level output connections to legacy analog amplifiers to existing legacy analog speakers.

### 2.3.2 Connect to the Power Source

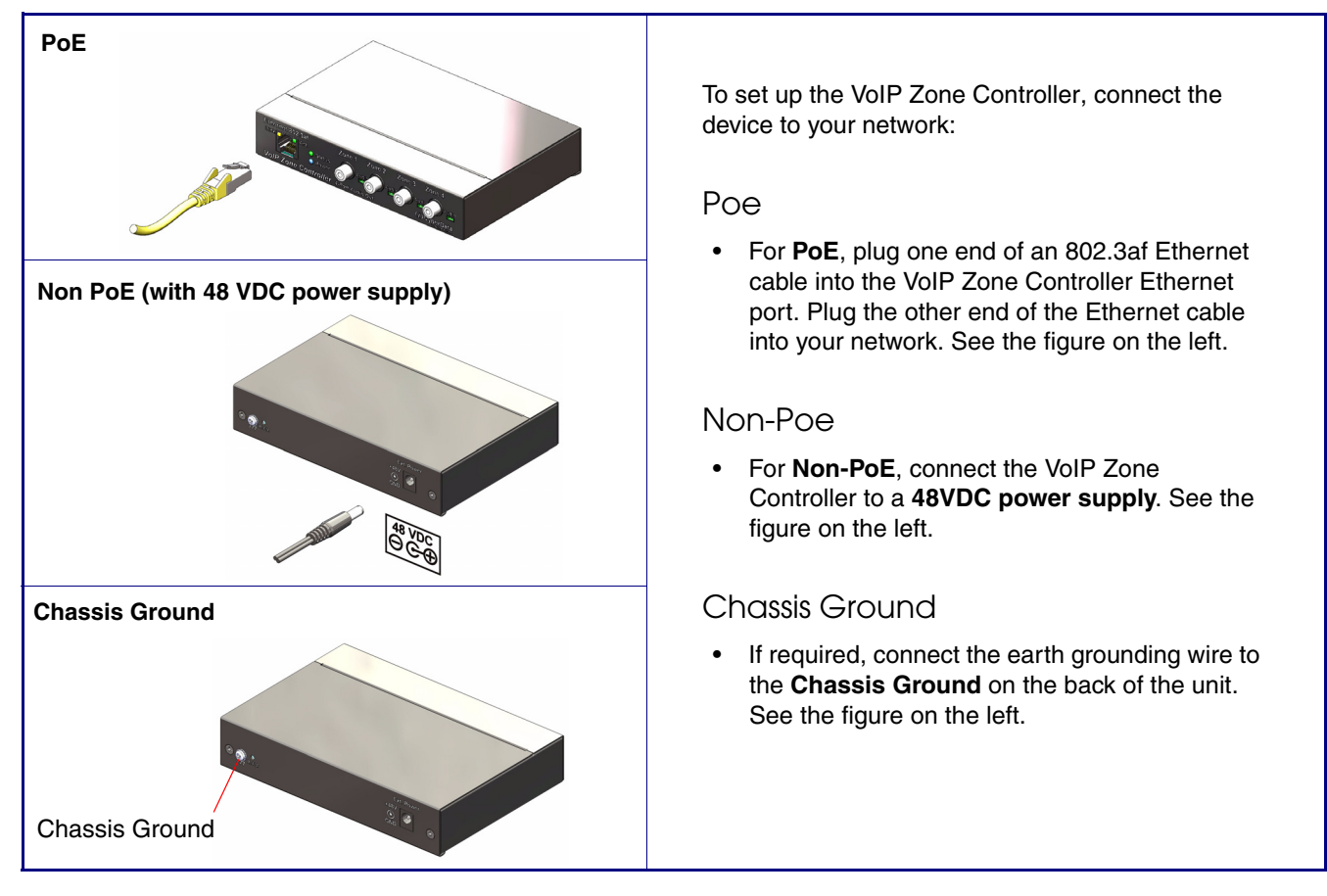

#### Figure 2-2. Connecting to the Power Source

## 2.3.3 Connect to the Network

Plug one end of a standard Ethernet cable into the VoIP Zone Controller **Ethernet** port. Plug the other end into your network.

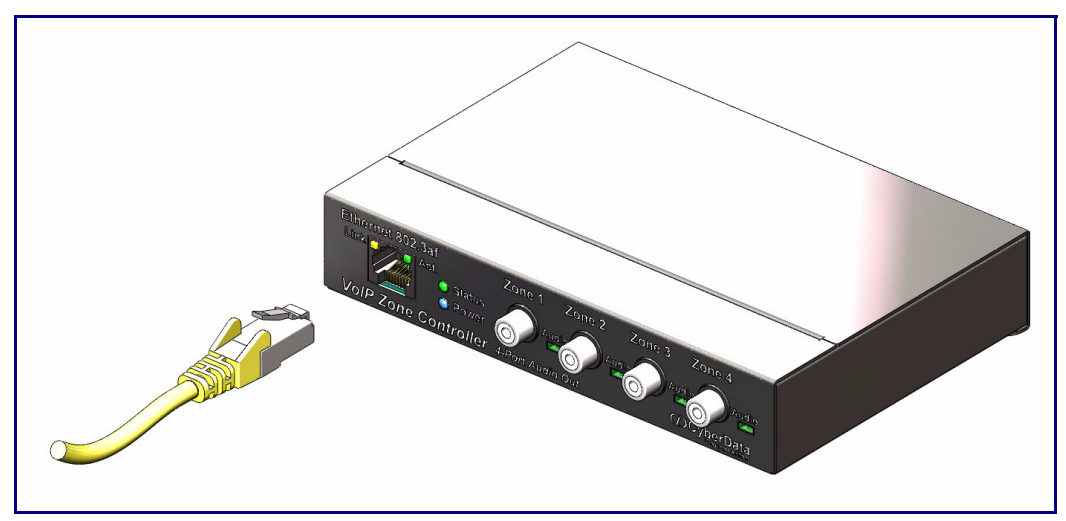

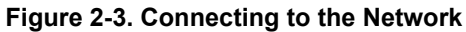

### 2.3.4 Confirm that the VoIP Zone Controller is Up and Running

The indicator LEDs on the front of the VoIP Zone Controller verify the unit's operations.

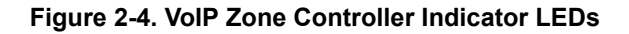

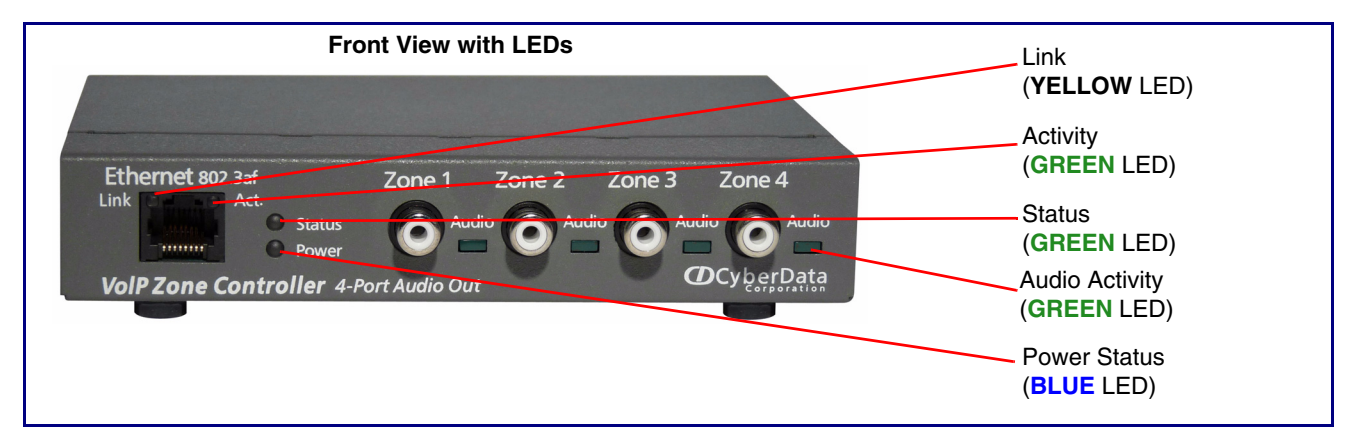

#### 2.3.4.1 Confirm Power on, Network Connectivity, and Connection Speed

When you plug in the Ethernet cable or power supply:

- The round, **BLUE Power Status** LED on the front of the VoIP Zone Controller comes on indicating that the power is on.
- The square, YELLOW Link LED above the Ethernet port indicates that the network connection has been established. The Link LED changes color to confirm the auto-negotiated connection speed:
  - This LED is YELLOW at 10 Mbps.
  - This LED is **ORANGE** at 100 Mbps.
- The square, **GREEN Activity** LED above the Ethernet port blinks when there is network activity.
- The round, **GREEN Status** LED comes on after the device is booted and initialized. This LED blinks when the unit is operational.
- The square, **GREEN Audio Activity** LEDs turn on solid when a Zone is being paged.

### 2.3.5 Restore the Factory Default Settings as Required

The VoIP Zone Controller is delivered with factory set default values for the following parameters. Use the **RTFM** switch (see Figure 2-5) on the back of the unit to restore these parameters to the factory default settings.

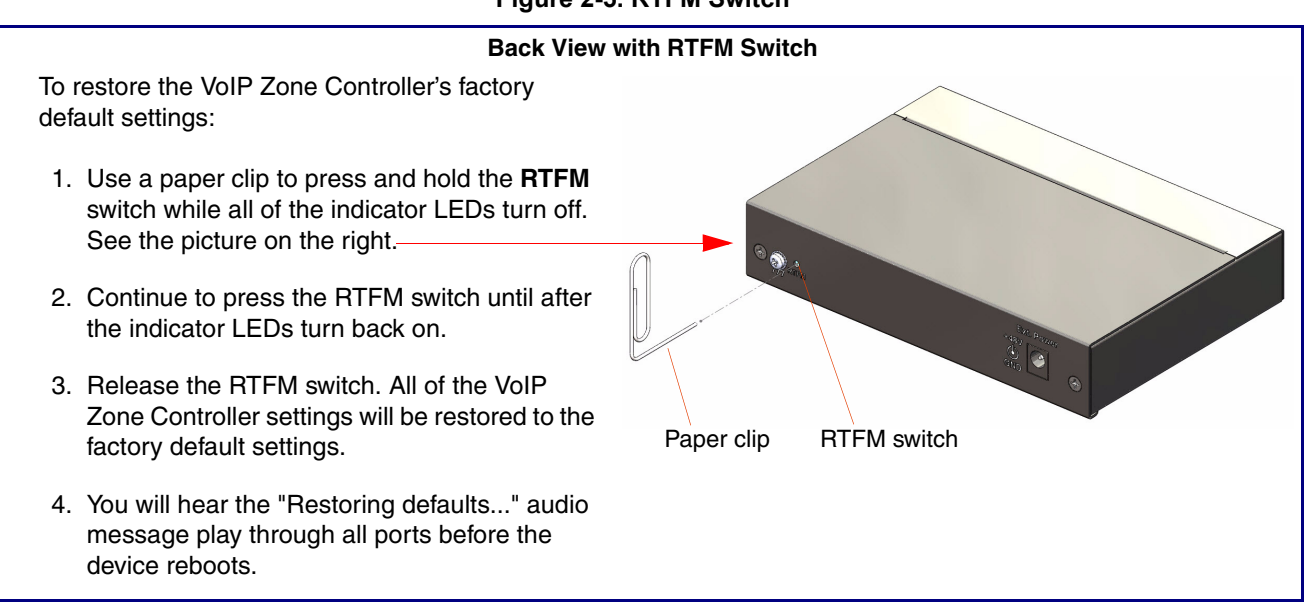

Figure 2-5. RTFM Switch

**Note** When you perform the RTFM procedure in Figure 2-5, the factory default settings are restored. The default parameters for access are shown in Table 2-2.

| Factory Default Setting |
|-------------------------|
| DHCP                    |
| 10.10.10.10             |
| admin                   |
| admin                   |
| 255.0.0.0               |
| 10.0.0.1                |
|                         |

#### Table 2-2. Factory Default Settings

a. Default if there is not a DHCP server present.

## 2.4 Configuring the VoIP Zone Controller

Use this section to configure the VoIP Zone Controller.

### 2.4.1 Gather the Required Configuration Information

Have the following information available before you configure the VoIP Zone Controller.

#### 2.4.1.1 Static or DHCP Addressing?

Know whether your system uses static or dynamic (DHCP) IP addressing. If it uses static addressing, you also need to know the values to assign to the following VoIP Zone Controller parameters:

- IP Address
- Subnet Mask
- Default Gateway

#### 2.4.1.2 Username and Password for Configuration GUI

Determine the Username and Password that will replace the defaults after you initially log in to the configuration GUI.

- The Username is case-sensitive, and must be from four to 25 alphanumeric characters long.
- The Password is case-sensitive, and must be from four to 20 alphanumeric characters long.

#### 2.4.1.3 SIP Settings

To configure the SIP parameters, determine whether you want to register the VoIP Zone Controller. If you do, determine the number of minutes the registration lease remains valid, and whether you want to automatically unregister when you reboot. To configure the SIP parameters, you also need to determine the values for these parameters:

- SIP Server IP Address
- Remote and Local SIP Port Numbers
- SIP User ID, and Authenticate ID and Password for this User ID

## 2.4.2 VolP Zone Controller Web Page Navigation

Table 2-3 shows the navigation buttons that you will see on every VoIP Zone Controller web page.

| Web Page Item    | Description                                       |  |
|------------------|---------------------------------------------------|--|
| Home             | Link to the <b>Home</b> page.                     |  |
| Device Config    | Link to the <b>Device Configuration</b> page.     |  |
| Networking       | Link to the <b>Networking</b> page.               |  |
| SIP Config       | Link to go to the SIP Configuration page.         |  |
| Nightringer      | Link to go to the <b>Nightringer</b> page.        |  |
| Zone Config      | Link to go to the <b>Zone Configuration</b> page. |  |
| Audio Config     | Link to the Audio Configuration page.             |  |
| Event Config     | Link to the Event Configuration page.             |  |
| Autoprovisioning | Link to the Autoprovisioning Configuration page.  |  |
| Update Firmware  | Link to the <b>Update Firmware</b> page.          |  |

#### Table 2-3. V3 Paging Amplifier Web Page Navigation

### 2.4.3 Log in to the Configuration Home Page

- 1. Open your browser to the VoIP Zone Controller IP address.
- **Note** If the network does not have access to a DHCP server, the device will default to an IP address of 10.10.10.10.
- Note Make sure that the PC is on the same IP network as the VoIP Zone Controller.
- **Note** You may also download CyberData's VoIP Discovery Utility program which allows you to easily find and configure the default web address of the CyberData VoIP products.

CyberData's VoIP Discovery Utility program is available at the following website address:

#### http://www.cyberdata.net/support/voip/discovery.html

The unit ships in DHCP mode. To get to the **Home** page, use the discovery utility to scan for the device on the network and open your browser from there.

- **Note** To work with the VoIP Zone Controller configuration *after* the initial configuration, log in using the IP address you assign to the device. Section 2.4.5, "Configure the Network Parameters" provides instructions for entering the IP address.
- 2. When prompted, use the following default **Username** and **Password** to open the configuration Home page:

Username: admin

Password: admin

Change the Default Username and Password: and Password

1. Enter the new Username from four to 25 alphanumeric characters in the **Change Username** field. The Username is case-sensitive.

2. Enter the new Password from four to 20 alphanumeric characters in the **Change Password** 

- Enter the new Password from four to 20 alphanumeric characters in the Change Password field. The Password is case-sensitive.
- 3. Enter the new password again in the **Re-enter New Password** field.

Click Save Settings.

Figure 2-6. Home Page

| Cyb                                             | perData 4                                    | -Port Zone Controller                     |  |
|-------------------------------------------------|----------------------------------------------|-------------------------------------------|--|
|                                                 |                                              |                                           |  |
| Home                                            | Device Settings                              |                                           |  |
| Device Config                                   | Device Name:                                 | CyberData Four Port                       |  |
| Networking                                      | Change Username:                             | admin                                     |  |
|                                                 | Change Password:                             |                                           |  |
| SIP Config                                      | Re-enter Password:                           |                                           |  |
| Nightringer                                     | - Current Settings                           |                                           |  |
|                                                 | Current Settings                             |                                           |  |
| Zone Config                                     | Serial Number:                               | 171234567                                 |  |
| Audio Config                                    | Mac Address:                                 | 00:20:17:01:a7:05                         |  |
| Event Config                                    | Part Number:                                 | 011171                                    |  |
|                                                 | IP Addressing:                               | dhcp                                      |  |
| Autoprovisioning                                | IP Address:                                  | 10.10.1.92                                |  |
| Update Firmware                                 | Subnet Mask:                                 | 255.0.0.0                                 |  |
| opuacerminare                                   | Default Gateway:                             | 10.0.0.1                                  |  |
|                                                 | DNS Server 1:                                | 8.8.4.4                                   |  |
|                                                 | DNS Server 2:                                |                                           |  |
|                                                 | SIP Mode is:                                 | enabled                                   |  |
|                                                 | Event Reporting is:                          | disabled                                  |  |
|                                                 | Nightringer is:                              | disabled (NOT Registered with SIP Server) |  |
|                                                 | Primary SIP Server:                          | (NOT Registered with SIP Server)          |  |
|                                                 | Backup Server 1:                             | (NOT Registered with SIP Server)          |  |
|                                                 | Backup Server 2:                             | (NOT Registered with SIP Server)          |  |
|                                                 |                                              |                                           |  |
|                                                 | Please specify a configu                     | ration file*:                             |  |
|                                                 | Browse No file selected Import Configuration |                                           |  |
| Biowse No me selected.                          |                                              |                                           |  |
|                                                 | Export Configuration                         |                                           |  |
| * You need to reboot for changes to take effect |                                              |                                           |  |
|                                                 | Save Reboot                                  |                                           |  |
|                                                 |                                              |                                           |  |
|                                                 |                                              |                                           |  |

4. On the **Home Page**, review the setup details and navigation buttons described in Table 2-4.

| Web Page Item          | Description                                                                                                    |  |
|------------------------|----------------------------------------------------------------------------------------------------|--|
| Device Settings        |                                                                                                    |  |
| Device Name            | Shows the device name (25 character limit).                                                                                                    |  |
| Change Username        | Type in this field to change the username (25 character limit).                                                                                                    |  |
| Change Password        | Type in this field to change the password (19 character limit).                                                                                                    |  |
| Re-enter Password      | Type the password again in this field to confirm the new password (19 character limit).                                                                                    |  |
| Current Settings       |                                                                                                    |  |
| Serial Number          | Shows the device serial number.                                                                                                    |  |
| Mac Address            | Shows the device Mac address.                                                                                                    |  |
| Firmware Version       | Shows the current firmware version.                                                                                                    |  |
| Part Number            | Shows the 01 part number of the device.                                                                                                    |  |
| IP Addressing          | Shows the current IP addressing setting (DHCP or Static).                                                                                                    |  |
| IP Address             | Shows the current IP address.                                                                                                    |  |
| Subnet Mask            | Shows the current subnet mask address.                                                                                                    |  |
| Default Gateway        | Shows the current default gateway address.                                                                                                    |  |
| DNS Server 1           | Shows the current DNS Server 1 address.                                                                                                    |  |
| DNS Server 2           | Shows the current DNS Server 2 address.                                                                                                    |  |
| SIP Mode is            | Shows the current status of the SIP Mode.                                                                                                    |  |
| Event Reporting is     | Shows the current status of the Event Reporting.                                                                                                    |  |
| Nightring is           | Shows the current status of the Nightringer.                                                                                                    |  |
| Primary SIP Server     | Shows the current status of the Primary SIP Server.                                                                                                    |  |
| Backup Server 1        | Shows the current status of Backup Server 1.                                                                                                    |  |
| Backup Server 2        | Shows the current status of Backup Server 2.                                                                                                    |  |
| Import/Export Settings |                                                                                                    |  |
| Browse                 | Press the <b>Browse</b> button to select a configuration file to import.                                                                                                   |  |
| Import Configuration   | Press the <b>Import Configuration</b> button to save a board configuration to the board.<br><b>Note</b> : The board will have to be reset before changes will take effect. |  |
| Export Configuration   | Press the <b>Export Configuration</b> button to download the current board configuration.                                                                                  |  |
| Save                   | Click the Save button to save your configuration settings.                                                                                                    |  |
|                        | Note: You need to reboot for changes to take effect.                                                                                                    |  |
| Reboot                 | Click on the <b>Reboot</b> button to reboot the system.                                                                                                    |  |

#### Table 2-4. Home Page Overview

At this point you can:

- Review the VoIP Zone Controller's **Current Settings**. Use the RTFM switch to restore the factory default settings. See Section 2.3.5, "Restore the Factory Default Settings as Required".
- Configure the network parameters. Click the **Networking** button and refer to Section 2.4.5, "Configure the Network Parameters" for instructions.
- Configure the SIP parameters. Click SIP Config and see Section 2.4.6, "Configure the SIP Parameters".
- Configure the Zone parameters. Click **Zone Config** and see Section 2.4.8, "Configure the Zone Parameters" for instructions.
- **Note** Click the **Upgrade Firmware** button any time you need to upload new versions of the firmware. Refer to Section 2.5, "Upgrading the Firmware" for instructions.

## 2.4.4 Configure the Device Parameters

1. Click the **Device Configuration** button to open the **Device Configuration** page. See Figure 2-7.

| Cyl              | CyberData 4-Port Zone Controller                  |  |  |
|------------------|---------------------------------------------------|--|--|
| Home             | Device Configuration                              |  |  |
| Device Config    | Miscellaneous Settings<br>Beep on Initialization: |  |  |
| Networking       | Beep on page: 🖸                                   |  |  |
| SIP Config       |                                                   |  |  |
| Nightringer      |                                                   |  |  |
| Zone Config      |                                                   |  |  |
| Event Config     |                                                   |  |  |
| Autoprovisioning |                                                   |  |  |
| Update Firmware  |                                                   |  |  |
|                  | Test Audio                                        |  |  |
|                  | Port 1 Port 2 Port 3 Port 4                       |  |  |
|                  |                                                   |  |  |
|                  |                                                   |  |  |
|                  |                                                   |  |  |
|                  | * You need to reboot for changes to take effect   |  |  |
| Save Pehoot      |                                                   |  |  |
|                  |                                                   |  |  |

#### Figure 2-7. Device Configuration Page

2. On the **Device Configuration** page, you may enter values for the parameters indicated in Table 2-5.

| Web Page Item          | Description                                                                                                    |  |
|------------------------|----------------------------------------------------------------------------------------------------|--|
| Miscellaneous Settings |                                                                                                    |  |
| Beep on Initialization | When selected, you will hear a beep when the speaker initializes.                                                                                                    |  |
| Beep on Page           | When selected, you will hear a beep when a page is sent from the device.                                                                                                    |  |
| Test Audio             |                                                                                                    |  |
| Port 1 through Port 4  | Select the desired port(s) for the audio test.                                                                                                    |  |
| Test Audio             | Click on the <b>Test Audio</b> button to do an audio test. When the <b>Test</b><br><b>Audio</b> button is pressed, you will hear a voice message for testing the<br>device audio quality and volume. |  |
| Save                   | Click the Save button to save your configuration settings.                                                                                                    |  |
|                        | Note: You need to reboot for changes to take effect.                                                                                                    |  |
| Reboot                 | Click on the <b>Reboot</b> button to reboot the system.                                                                                                    |  |

Table 2-5. Device Configuration Parameters

3. After changing the parameters, click the **Save** button.

## 2.4.5 Configure the Network Parameters

Configuring the network parameters enables your network to recognize the VoIP Zone Controller and communicate with it. Click **Network Setup** on the Home page to open the **Network Configuration** page.

| 3                                               |                                    |                 |  |
|-------------------------------------------------|------------------------------------|-----------------|--|
|                                                 |                                    |                 |  |
|                                                 |                                    |                 |  |
| Cyp                                             | CyberData 4-Port Zone Controller   |                 |  |
|                                                 |                                    |                 |  |
| Home                                            | Network Configuration              |                 |  |
| Device Config                                   | Stored Network Settings            |                 |  |
| Networking                                      | IP Addressing:                     | O Static O DHCP |  |
| Networking                                      | IP Address:                        | 10.10.10        |  |
| SIP Config                                      | Subnet Mask:                       | 255.0.0.0       |  |
| Nightringer                                     | Default Gateway:                   | 10.0.0.1        |  |
|                                                 | DNS Server 1:                      | 10.0.0.1        |  |
| Zone Config                                     | DNS Server 2:                      | 10.0.0.1        |  |
| Audio Config                                    | Hostname:                          | FourPort01a7c5  |  |
| Front Confin                                    | VLAN ID (0-4095):                  | 0               |  |
| Event Conlig                                    | VLAN Priority (0-7):               | 0               |  |
| Autoprovisioning                                | DHCP Timeout                       |                 |  |
| Update Firmware                                 | DHCP Timeout in seconds*:          | 60              |  |
|                                                 | * A value of -1 will retry forever |                 |  |
|                                                 | Current Network Settings           |                 |  |
|                                                 | IP Address: 10.10.1.92             |                 |  |
|                                                 | Subnet Mask: 255.0.0.0             |                 |  |
|                                                 | Default Gateway: 10.0.0.1          |                 |  |
| DNS Server 1: 8.8.4.4                           |                                    |                 |  |
| DNS Server 2:                                   |                                    |                 |  |
|                                                 |                                    |                 |  |
|                                                 |                                    |                 |  |
|                                                 |                                    |                 |  |
| * You need to reboot for changes to take effect |                                    |                 |  |
| Save Reboot                                     |                                    |                 |  |
|                                                 |                                    |                 |  |
|                                                 |                                    |                 |  |

#### Figure 2-8. Network Setup Page

On the **Network Setup** page, enter values for the parameters indicated in Table 2-6.

| Web Page Item            | Description                                                                                                    |
|--------------------------|----------------------------------------------------------------------------------------------------|
| Stored Network Settings  | Shows the settings stored in non-volatile memory.                                                                                                    |
| IP Addressing            | Select either <b>DHCP IP Addressing</b> or <b>Static IP Addressing</b> by marking the appropriate radio button. If you select <b>Static</b> , configure the remaining parameters indicated in Table 2-6. If you select <b>DHCP</b> , go to Step 3.  |
| IP Address               | Enter the Static IP address.                                                                                                    |
| Subnet Mask              | Enter the Subnet Mask address.                                                                                                    |
| Default Gateway          | Enter the Default Gateway address.                                                                                                    |
| DNS Server 1             | Enter the DNS Server 1 address.                                                                                                    |
| DNS Server 2             | Enter the DNS Server 2 address.                                                                                                    |
| Hostname                 | This is the hostname provided to the DHCP server. This can be used<br>in conjunction with a DNS server to address the device by host name<br>instead of by IP address. Check your DHCP server and DNS server<br>documentation for more information. |
| VLAN ID (0-4095)         | Enter the VLAN ID number.                                                                                                    |
|                          | <b>Note:</b> The device supports 802.11Q VLAN tagging support. The switch port connected to the device will need to be in "trunking mode" for the VLAN tags to propagate.                                                                           |
| VLAN Priority (0-7)      | Enter the VLAN priority number.                                                                                                    |
| DHCP Timeout             |                                                                                                    |
| DHCP Timeout in seconds  | Enter the desired timeout duration (in seconds) that the device will wait for a response from the DHCP server before defaulting back to the stored static IP address.                                                                               |
|                          | <b>Note</b> : A value of <b>-1</b> will cause the device to retry indefinitely and a value of <b>0</b> will cause the device to reset to a default of 60 seconds.                                                                                   |
| Current Network Settings | Shows the current network settings.                                                                                                    |
| IP Address               | Shows the current Static IP address.                                                                                                    |
| Subnet Mask              | Shows the current Subnet Mask address.                                                                                                    |
| Default Gateway          | Shows the current Default Gateway address.                                                                                                    |
| DNS Server 1             | Shows the current DNS Server 1 address.                                                                                                    |
| DNS Server 2             | Shows the current DNS Server 2 address.                                                                                                    |
| Save                     | Click the <b>Save</b> button to save your configuration settings.                                                                                                    |
|                          | Note: You need to reboot for changes to take effect.                                                                                                    |
| Reboot                   | Click on the <b>Reboot</b> button to reboot the system.                                                                                                    |

Table 2-6. Network Configuration Parameters

On this page:

1. Specify whether you use **Static** or **DHCP IP Addressing** by marking the appropriate radio button. Then, if you select Static, go to Step 2.

- 2. For Static IP Addressing, also enter values for the following parameters:
- The VoIP Zone Controller's **IP Address**: The VoIP Zone Controller is delivered with a factory default IP address. Change the default address to the correct IP address for your system.
- The Subnet Mask.
- The Default Gateway.
- 3. Click Save when you are finished.
- 4. Click **Reboot** for the new settings to take effect.

## 2.4.6 Configure the SIP Parameters

The SIP parameters enable the VoIP Zone Controller to contact and register with the SIP server. On the Home page, click **SIP Config** to open the **SIP Configuration** page.

| CyberData 4-Port Zone Controller                            |                                                    |           |  |  |  |  |
|-------------------------------------------------------------|----------------------------------------------------|-----------|--|--|--|--|
|                                                             | SID Configuration                                  |           |  |  |  |  |
| Home                                                        | Sir Conngulation                                   |           |  |  |  |  |
| Device Config                                               | Enable SIP operation: (Registered with SIP Server) |           |  |  |  |  |
| Networking                                                  | SIP Settings                                       | 10.01.52  |  |  |  |  |
| SID Config                                                  | Backun SID Server.                                 | 10.0.1.53 |  |  |  |  |
| SiP Comig                                                   | Backup SIP Server 2:                               |           |  |  |  |  |
| Nightringer                                                 |                                                    |           |  |  |  |  |
| Zone Config                                                 | Use Cisco SRST:                                    |           |  |  |  |  |
| Audia Cantin                                                |                                                    |           |  |  |  |  |
| Audio Config                                                | Remote SIP Port:                                   | 5060      |  |  |  |  |
| Event Config                                                | Local SIP Port:                                    | 5060      |  |  |  |  |
| Autoprovisioning                                            | Outbound Proxy:                                    |           |  |  |  |  |
|                                                             | SIP User ID:                                       | 604       |  |  |  |  |
| Update Firmware                                             | Authenticate ID:                                   | 604       |  |  |  |  |
|                                                             | Authenticate Password:                             |           |  |  |  |  |
|                                                             |                                                    |           |  |  |  |  |
|                                                             | Register with a SIP Server:                        |           |  |  |  |  |
|                                                             | Re-registration Interval (in seconds):             | 120       |  |  |  |  |
|                                                             |                                                    |           |  |  |  |  |
|                                                             | Unregister on Reboot:                              |           |  |  |  |  |
|                                                             | Disable rport Discovery:                           |           |  |  |  |  |
|                                                             | Burler SIP Calls:                                  |           |  |  |  |  |
|                                                             | Call disconnection                                 |           |  |  |  |  |
|                                                             | Terminate call after delay (in seconds):           | 0         |  |  |  |  |
|                                                             | Note: A value of 0 will disable this function      |           |  |  |  |  |
|                                                             | Misc Settings                                      |           |  |  |  |  |
|                                                             | RTP Port (even):                                   | 10500     |  |  |  |  |
| * You need to reboot for changes to take effect Save Reboot |                                                    |           |  |  |  |  |

#### Figure 2-9. SIP Configuration Page

5. On the **SIP Setup** page, enter values for the parameters indicated in Table 2-7.

| Web Page Item                         | Description                                                                                                    |  |  |
|---------------------------------------|----------------------------------------------------------------------------------------------------|--|--|
| Enable SIP Operation                  | Enables or disables SIP operation.                                                                                                    |  |  |
| SIP Settings                          |                                                                                                    |  |  |
| SIP Server                            | Type the SIP server represented as either a numeric IP address<br>in dotted decimal notation or the fully qualified host name (255<br>character limit [FQDN]).                                                                                           |  |  |
| Backup SIP Server 1                   | Use this field to set the address (in dotted decimal notation or as a canonical name) for the first backup SIP Server. This field can accept canonical names of up to 255 characters in length.                                                          |  |  |
| Backup SIP Server 2                   | Use this field to set the address (in dotted decimal notation or as a canonical name) for the second backup SIP Server. This field can accept canonical names of up to 255 characters in length.                                                         |  |  |
| Use Cisco SRST                        | When selected, the backup servers are handled according to Cisco SRST (Survivable Remote Site Telephony).                                                                                                    |  |  |
| Remote SIP Port                       | Type the <b>Remote SIP Port</b> number (default 5060) (8 character limit).                                                                                                    |  |  |
| Local SIP Port                        | Type the <b>Local SIP Port</b> number (default 5060) (8 character limit).                                                                                                    |  |  |
| Outbound Proxy                        | Type the Outbound Proxy as either a numeric IP address in dotted decimal notation or the fully qualified host name (255 character limit [FQDN]).                                                                                                    |  |  |
| Outbound Proxy Port                   | Type the Outbound Proxy Port number (8 character limit).                                                                                                    |  |  |
| SIP User ID                           | Type the SIP User ID (up to 64 alphanumeric characters).                                                                                                    |  |  |
| Authenticate ID                       | Type the <b>Authenticate ID</b><br>(up to 64 alphanumeric characters).                                                                                                    |  |  |
| Authenticate Password                 | Type the <b>Authenticate Password</b> (up to 64 alphanumeric characters).                                                                                                    |  |  |
| Register with a SIP Server            | Check this box to enable SIP Registration.                                                                                                    |  |  |
|                                       | For information about Point-to-Point Configuration, see Section 2.4.6.1, "Point-to-Point Configuration".                                                                                                    |  |  |
| Re-registration Interval (in seconds) | The Nightringer Registration lease time (30 - 3600 seconds)."                                                                                                    |  |  |
| Unregister on Boot                    | Send one registration with an expiry of 0 on boot.                                                                                                    |  |  |
| Disable rport Discovery               | Check this box prevent the device from including the public WAN IP address in the contact information that is sent to the remote SIP servers. This will generally only need to be enabled when using an SBC in conjunction with a remote SIP server.     |  |  |
| Buffer SIP Calls                      | When this is enabled, SIP calls to the device will be stored in<br>memory and will play when either the call is terminated or the<br>buffer is full. The receive buffer is 2MB in size and this is equal<br>to about four minutes of ulaw encoded audio. |  |  |

Table 2-7. SIP Configuration Parameters

| Web Page Item                           | Description                                                                                                    |  |  |
|-----------------------------------------|----------------------------------------------------------------------------------------------------|--|--|
| Call Disconnection                      |                                                                                                    |  |  |
| Terminate call after delay (in seconds) | Type the desired number of seconds that you want to transpire after a connection delay before a call is terminated.                             |  |  |
|                                         | Note: A value of <b>0</b> will disable this function.                                                                                           |  |  |
| Misc Settings                           |                                                                                                    |  |  |
| RTP Port (even)                         | Specify the port number used for the RTP stream after establishing a SIP call. This port number has to be an even number and defaults to 10500. |  |  |
| Save                                    | Click the <b>Save</b> button to save your configuration settings.                                                                               |  |  |
| Save                                    | Note: You need to reboot for changes to take effect.                                                                                            |  |  |
| Reboot                                  | Click on the <b>Reboot</b> button to reboot the system.                                                                                         |  |  |

#### Table 2-7. SIP Configuration Parameters (continued)

1. Enter the IP address of the **SIP Server**.

- 2. Enter the port numbers used for SIP signaling:
  - a. Remote SIP Port
  - b. Local SIP Port

- 3. Enter the SIP registration parameters:
  - a. SIP User ID
  - b. Authenticate ID
  - c. Authenticate Password
- 4. For **SIP Registration**, designate whether you want the device to register with your SIP server.
- 5. At Unregister on Reboot:
  - a. Select Yes to automatically unregister the VoIP Zone Controller when you reboot it.
  - b. Select No to keep the VoIP Zone Controller registered when you reboot it.
- 6. In the **Register Expiration** field, enter the number of seconds the VoIP Zone Controller registration lease remains valid with the SIP Server. The VoIP Zone Controller automatically reregisters with the SIP server before the lease expiration timeout.
- 7. Click Save.
- 8. Click **Reboot** for the new settings to take effect.

#### 2.4.6.1 Point-to-Point Configuration

When the board is set to not register with a SIP server, it's possible to set the device to dial out to a single endpoint. To do this, do the following:

- 1. On the SIP Configuration page (Figure 2-10), make sure that the Register with a SIP Server parameter is not selected.
- 2. Type the IP address of the remote device that you want to contact into the **Dial out Extension** field
- **Note** The delayed DTMF functionality is available in the Point-to-Point Mode.
- Note Establishing point-to-point SiP calls may not work with all phones.

Figure 2-10. SIP Configuration Page Set to Point-to-Point Mode

| CyberData 4-Port Zone Controller |                                                      |           |  |  |  |  |  |  |
|----------------------------------|------------------------------------------------------|-----------|--|--|--|--|--|--|
|                                  |                                                      |           |  |  |  |  |  |  |
| Home                             | SIP Configuration                                    |           |  |  |  |  |  |  |
| Device Config                    | Enable SIP operation: 🔲 (Registered with SIP Server) |           |  |  |  |  |  |  |
|                                  | SIP Settings                                         |           |  |  |  |  |  |  |
| Networking                       | SIP Server:                                          | 10.0.1.53 |  |  |  |  |  |  |
| SIP Config                       | Backup SIP Server 1:                                 |           |  |  |  |  |  |  |
|                                  | Backup SIP Server 2:                                 |           |  |  |  |  |  |  |
| Nightringer                      |                                                      |           |  |  |  |  |  |  |
| Zone Config                      | Use Cisco SRST:                                      |           |  |  |  |  |  |  |
| Audio Config                     |                                                      |           |  |  |  |  |  |  |
| Addio Coning                     | Remote SIP Port:                                     | 5060      |  |  |  |  |  |  |
| Event Config                     | Local SIP Port:                                      | 5060      |  |  |  |  |  |  |
| Autoprovisioning                 | Outbound Proxy:                                      |           |  |  |  |  |  |  |
|                                  | Outbound Proxy Polt:                                 | 0         |  |  |  |  |  |  |
| Update Firmware                  | SIP User ID:                                         | 604       |  |  |  |  |  |  |
|                                  | Authenticate ID:                                     | 604       |  |  |  |  |  |  |
|                                  | Autrienticate Password.                              |           |  |  |  |  |  |  |
|                                  | Register with a SIP Server:                          |           |  |  |  |  |  |  |
|                                  | Re-registration Interval (in seconds):               | 120       |  |  |  |  |  |  |
|                                  |                                                      |           |  |  |  |  |  |  |
|                                  | Unregister on Reboot:                                |           |  |  |  |  |  |  |
|                                  | Disable rport Discover:                              |           |  |  |  |  |  |  |
|                                  | Buffer SIP Calls:                                    |           |  |  |  |  |  |  |
|                                  | Call disconnection                                   |           |  |  |  |  |  |  |
|                                  | Terminate call after delay (in seconds):             | 0         |  |  |  |  |  |  |
|                                  | Note: A value of 0 will disable this function        |           |  |  |  |  |  |  |
|                                  |                                                      |           |  |  |  |  |  |  |
|                                  | Misc Settings                                        | (1979)    |  |  |  |  |  |  |
|                                  | RTP Port (even):                                     | 10500     |  |  |  |  |  |  |
|                                  | * You need to reboot for changes to take effect      |           |  |  |  |  |  |  |
|                                  | Save Reboot                                          |           |  |  |  |  |  |  |
|                                  |                                                      |           |  |  |  |  |  |  |

Device is set to NOT register with a SIP server

## 2.4.7 Configure the Night Ringer Parameters

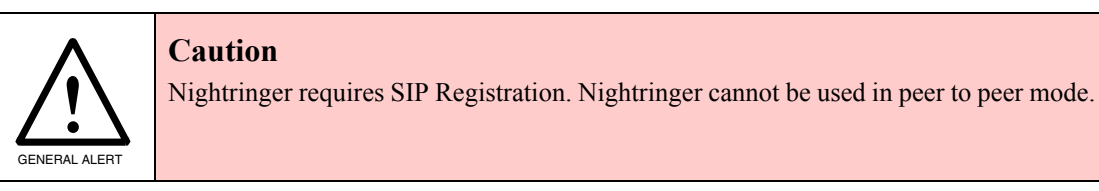

1. Click on the Nightringer button to open the Nightringer Configuration page. See Figure 2-11.

Figure 2-11. Nightringer Configuration Setup

| CyberData 4-Port Zone Controller                |                                                  |           |  |  |  |  |  |
|-------------------------------------------------|--------------------------------------------------|-----------|--|--|--|--|--|
| Home                                            | Nightringer Configuration                        |           |  |  |  |  |  |
| Device Config                                   | Enable Nightringer: (Registered with SIP Server) |           |  |  |  |  |  |
| Networking                                      | SID Sonor                                        | 10.0.1.52 |  |  |  |  |  |
| SID Config                                      | Bemate SID Date                                  | 5060      |  |  |  |  |  |
| SIP Coning                                      | Local SIP Port.                                  | 5061      |  |  |  |  |  |
| Nightringer                                     | Outbound Proxy:                                  |           |  |  |  |  |  |
| Zone Config                                     | Outbound Proxy Port:                             | 0         |  |  |  |  |  |
|                                                 | User ID:                                         | 602       |  |  |  |  |  |
| Audio Config                                    | Authenticate ID:                                 | 602       |  |  |  |  |  |
| Event Config                                    | Authenticate Password:                           |           |  |  |  |  |  |
|                                                 | ń l                                              |           |  |  |  |  |  |
| Autoprovisioning                                | Re-registration Interval (in seconds):           | 30        |  |  |  |  |  |
| Update Firmware                                 |                                                  |           |  |  |  |  |  |
|                                                 | Play audio on ports:                             |           |  |  |  |  |  |
|                                                 | Port 1 Port 2 Port 3 Port 4                      |           |  |  |  |  |  |
|                                                 |                                                  |           |  |  |  |  |  |
|                                                 |                                                  |           |  |  |  |  |  |
|                                                 |                                                  |           |  |  |  |  |  |
|                                                 |                                                  |           |  |  |  |  |  |
| * You need to reboot for changes to take effect |                                                  |           |  |  |  |  |  |

2. On the **Nightringer Configuration** page, enter values for the parameters indicated in Table 2-8.

| Web Page Item                         | Description                                                                                                    |  |  |
|---------------------------------------|----------------------------------------------------------------------------------------------------|--|--|
| Enable Nightringer                    | When the nightringer is enabled, the unit will attempt to register a second extension with the SIP server. Any calls made to this extension will play a ringtone.          |  |  |
| Nightringer Settings                  |                                                                                                    |  |  |
| SIP Server                            | Type the SIP server represented as either a numeric IP address in dotted decimal notation.                                                                                 |  |  |
| Remote SIP Port                       | Type the Remote SIP Port number (default 5060)<br>(8 character limit).                                                                                                    |  |  |
| Local SIP Port                        | Type the Local SIP Port number (default 5060)<br>(8 character limit).<br>Note: This value cannot be the same as the Local SIP Port found<br>on the SIP Configuration Page. |  |  |
| Outbound Proxy                        | Type the Outbound Proxy as either a numeric IP address in dotted decimal notation or the fully qualified host name (255 character limit [FQDN]).                           |  |  |
| Outbound Proxy Port                   | Type the Outbound Proxy Port number (8 character limit).                                                                                                    |  |  |
| User ID                               | Type the User ID (up to 64 alphanumeric characters).                                                                                                    |  |  |
| Authenticate ID                       | Type the Authenticate ID (up to 64 alphanumeric characters).                                                                                                    |  |  |
| Authenticate Password                 | Type the Authenticate Password (up to 64 alphanumeric characters).                                                                                                    |  |  |
| Re-registration Interval (in seconds) | The Nightringer Registration lease time (30 - 3600 seconds)."                                                                                                    |  |  |
| Play audio on ports                   | When selected, a user-defined audio file is sent to the specified port(s) when the night ringer is activated.                                                              |  |  |
| Save                                  | Click the <b>Save</b> button to save your configuration settings.                                                                                                    |  |  |
| Save                                  | Note: You need to reboot for changes to take effect.                                                                                                    |  |  |
| Reboot                                | Click on the <b>Reboot</b> button to reboot the system.                                                                                                    |  |  |

#### Table 2-8. Nightringer Configuration Parameters

3. After changing the parameters, click on the **Save** button.

4. Click **Reboot** for the new settings to take effect.

### 2.4.8 Configure the Zone Parameters

- Each audio output jack on the VoIP Zone Controller represents a port.
- A Zone is comprised of a combination of one or more ports.
- You will need to plug any ports that are used on the VoIP Zone Controller into an analog amplifier. Any speakers attached to the amplifier will be present in the port.
- 1. Click on the **Zone Config** button to open the **Zone Configuration** page. See Figure 2-12.

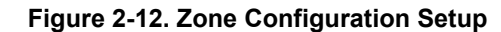

| Cył                                                                                                    | be           | rD               | )a              | ta        | 4-        | Port             | Zone C                    | ontro             | ller                |
|----------------------------------------------------------------------------------------------------|--------------|------------------|-----------------|-----------|-----------|------------------|---------------------------|-------------------|---------------------|
| Home                                                                                                    | Zon          | e Co             | nfigu           | Iratio    | n         |                  |                           |                   |                     |
| Device Config                                                                                                    | Вура         | ass SII          |                 | /IF Ent   | try 🗆     |                  |                           |                   |                     |
| Networking                                                                                                    | Bypa<br>Enab | assing<br>ble Mu | DTMI<br>Iticast | = will n  | esult i   | n all SIP call   | ls being played to Zone 0 |                   |                     |
| SIP Config                                                                                                    | Zo           | nes —            | lioubt          | opora     |           |                  |                           |                   |                     |
| Nightringer                                                                                                    | #            | Port<br>1        | Port<br>2       | Port<br>3 | Port<br>4 | Security<br>Code | Multicast Address         | Mulitcast<br>Port | Buffer<br>Multicast |
| Zone Config                                                                                                    | 00           |                  | ×               |           | ×         |                  | 239.168.3.1               | 2022              | ×                   |
| Audio Config                                                                                                    | 01           |                  |                 |           |           |                  | 239.168.3.2               | 3030              |                     |
| Fuent Canfin                                                                                                    | 02           |                  | ×               |           |           |                  | 239.168.3.3               | 4022              | ×                   |
| Event Conlig                                                                                                    | 03           |                  |                 |           |           |                  | 239.168.3.4               | 5022              |                     |
| Autoprovisioning                                                                                                    | 04           |                  |                 |           | ×         |                  | 239.168.3.5               | 6022              | ×                   |
| Update Firmware                                                                                                    | 05           |                  | ×               |           |           |                  | 239.168.3.6               | 7022              |                     |
|                                                                                                    | 06           | : 🔳              |                 | ×         |           |                  | 239.168.3.7               | 8022              |                     |
|                                                                                                    | 07           |                  | ×               |           |           |                  | 239.168.3.8               | 9022              |                     |
|                                                                                                    | 08           |                  | ×               | ×         |           |                  | 239.168.3.9               | 10022             |                     |
|                                                                                                    | 09           |                  |                 |           |           |                  | 239.168.3.10              | 11022             |                     |
|                                                                                                    | 10           |                  |                 |           |           |                  | 239.168.3.11              | 12022             |                     |
|                                                                                                    | 11           | . 🔳              |                 |           |           |                  | 239.168.3.12              | 13022             | ×                   |
|                                                                                                    | 12           |                  |                 |           |           |                  | 239.168.3.13              | 14022             | ×                   |
|                                                                                                    | 13           |                  |                 |           |           |                  | 239.168.3.14              | 15022             |                     |
|                                                                                                    | 14           |                  | ×               |           | ×         |                  | 239.168.3.15              | 16022             |                     |
| 13       Image: Constraint of the second second secon |              |                  |                 |           |           |                  |                           |                   |                     |
| 13       Image: Constraint of the second second secon |              |                  |                 |           |           |                  |                           |                   |                     |

2. On the **Zone Configuration** page, enter values for the parameters indicated in Table 2-9.

| Web Page Item                    | Description                                                                                                    |  |  |
|----------------------------------|----------------------------------------------------------------------------------------------------|--|--|
| Bypass SIP DTMF Entry            | When selected, the ports in Zone <b>00</b> will be paged without waiting for DTMF entry.                                                                                                    |  |  |
|                                  | <b>Note</b> : Bypassing DTMF will result in all SIP calls being played to Zone 0.                                                                                                    |  |  |
| Enable Multicast Operation       | Enables or disables multicast operation. See Section 2.4.8.2, "Configuring the Multicast Parameters"                                                                                                    |  |  |
| Zones                            |                                                                                                    |  |  |
| Port 1 through Port 4 Checkboxes | Check the box for the port(s) that comprise the zone.                                                                                                    |  |  |
| Security Code                    | Type the security code in this field.                                                                                                    |  |  |
| Multicast Address                | Enter the multicast IP Address for this multicast group (15 character limit).                                                                                                    |  |  |
| Multicast Port                   | Enter the port number for this multicast group (5 character limit [range can be from 2000 to 65535]).                                                                                                    |  |  |
|                                  | <b>Note</b> : The multicast ports have to be even values. The webpage will enforce this restriction.                                                                                                    |  |  |
| Buffer Multicast                 | When this is enabled, multicast pages to the device will be<br>stored in memory and will play when either the page is<br>terminated or the buffer is full. The receive buffer is 2MB in<br>size and this is equal to about four minutes of ulaw encoded<br>audio. |  |  |
| Savo                             | Click the <b>Save</b> button to save your configuration settings.                                                                                                    |  |  |
| Save                             | Note: You need to reboot for changes to take effect.                                                                                                    |  |  |
| Reboot                           | Click on the <b>Reboot</b> button to reboot the system.                                                                                                    |  |  |

Table 2-9. Zone Configuration Parameters

- 3. After changing the parameters, click on the Save button.
- 4. Click **Reboot** for the new settings to take effect.

#### 2.4.8.1 Operating the VoIP Zone Controller

To operate the VoIP Zone Controller:

- 1. Call to make a page. The VoIP Zone Controller will generate a tone over the phone.
- 2. When you hear this tone, enter the two-digit code for the group that you want to page.

**Note** If the **Bypass SIP DTMF Entry** setting is enabled, go to Step 4.

- 3. If the zone is valid, the VoIP Zone Controller will play the user-defined "good zone" sound. Go to Step 4.
  - **Note** If the zone is invalid, the VoIP Zone Controller will play the user-defined "bad zone" sound. Repeat Step 2.

4. When you hear the "good zone" tone, you can begin speaking.

#### 2.4.8.2 Configuring the Multicast Parameters

The **Multicast** configuration parameters allows the Zone Controller to join up to one paging zone for receiving a ulaw/alaw encoded RTP audio stream. A paging zone can consist of one or many CyberData multicast group-enabled products. There is no limit to how many devices can be in a given paging zone. A multicast group is defined by a multicast address and port number. Each multicast group is assigned a priority, allowing simultaneously arriving pages to be serviced based on importance. Multicast groups are compatible with IGMP through version three.

## 2.4.9 Configure the Audio Parameters

Click the **Audio Config** button to open the **Audio Configuration** page. See Figure 2-13. The **Audio Configuration** page is used to add custom audio to the board. User uploaded audio will take precedence over the audio files shipped with the VoIP Zone Controller.

| CyberData 4-Port Zone Controller |                                    |  |  |  |  |  |
|----------------------------------|------------------------------------|--|--|--|--|--|
| Home                             | Audio Configuration                |  |  |  |  |  |
| Device Config                    | Available Space = 8.82MB           |  |  |  |  |  |
| Networking                       | 0: Currently set to default        |  |  |  |  |  |
| SIP Config                       | New File: Browse No file selected. |  |  |  |  |  |
| Nightringer                      | Play Delete Save                   |  |  |  |  |  |
| Zone Config                      | 1: Currently set to default        |  |  |  |  |  |
| Audio Config                     | New File: Browse No file selected. |  |  |  |  |  |
| Front Confin                     | Play Delete Save                   |  |  |  |  |  |
| Event Coning                     | 2: Currently set to default        |  |  |  |  |  |
| Autoprovisioning                 | New File: Browse No file selected. |  |  |  |  |  |
| Update Firmware                  | Play Delete Save                   |  |  |  |  |  |
|                                  | 3: Currently set to default        |  |  |  |  |  |
|                                  | New File: Browse No file selected. |  |  |  |  |  |
|                                  | Play Delete Save                   |  |  |  |  |  |
|                                  | 4: Currently set to default        |  |  |  |  |  |
|                                  | New File: Browse No file selected. |  |  |  |  |  |
|                                  | Play Delete Save                   |  |  |  |  |  |
|                                  | 5: Currently set to default        |  |  |  |  |  |
|                                  | New File: Browse No file selected. |  |  |  |  |  |
|                                  | Play Delete Save                   |  |  |  |  |  |

#### Figure 2-13. Audio Configuration Page

| 6: Currently set to | o default                |      |           |     |
|---------------------|--------------------------|------|-----------|-----|
| New File:           | Browse No file selected. |      |           |     |
|                     |                          | Play | Delete Sa | ave |
|                     |                          |      |           |     |
| 7: Currently set to | o default                |      |           |     |
| New File.           | Browse No file selected. |      |           |     |
|                     |                          | Play | Delete Sa | ave |
| P: Currently set to | o dofault                |      |           |     |
| New File:           | Browse No file selected. |      |           |     |
|                     |                          | Play | Delete Sa | we  |
|                     |                          | ridy | Delete    |     |
| 9: Currently set to | o default                |      |           |     |
| New File:           | Browse No file selected. |      |           |     |
|                     |                          | Play | Delete Sa | ave |
|                     |                          | (    |           |     |
| Dot: Currently se   | t to default             |      |           |     |
| New File:           | Browse No file selected. |      |           |     |
|                     |                          | Play | Delete Sa | ave |
|                     |                          |      |           |     |
| Audio test: Curre   | ently set to default     |      |           |     |
| New File.           | Browse No file selected. |      |           |     |
|                     |                          | Play | Delete    | ave |
| Enter Code: Cur     | rently set to default    |      |           |     |
| New File:           | Browse No file selected. |      |           |     |
|                     |                          | Play | Delete Sa | ive |
|                     |                          | ridy | Jerete    |     |
| Invalid Code: Cu    | urrently set to default  |      |           |     |
| New File:           | Browse No file selected. |      |           |     |
|                     |                          | Play | Delete Sa | ive |
|                     |                          |      |           |     |
|                     |                          |      |           |     |

Figure 2-14. Audio Configuration Page

| Enter Zone: Currently set to default         |                  |
|----------------------------------------------|------------------|
| New File: Browse No file selected.           |                  |
|                                              | Play Delete Save |
|                                              |                  |
| Invalid Zone: Currently set to default       |                  |
| New File: Browse No file selected.           |                  |
|                                              | Play Delete Save |
|                                              |                  |
| Page tone: Currently set to default          |                  |
| New File: Browse No file selected.           |                  |
|                                              | Play Delete Save |
|                                              |                  |
| Your IP Address is: Currently set to default |                  |
| New File: Browse No file selected.           |                  |
|                                              | Play Delete Save |
|                                              |                  |
| Rebooting: Currently set to default          |                  |
| New File: Browse No file selected.           |                  |
|                                              | Play Delete Save |
|                                              |                  |
| Restoring Default: Currently set to default  |                  |
| New File: Browse No file selected            |                  |
|                                              | Play Delete Save |
|                                              | Play Delete Save |
| Night Ring: Currently set to default         |                  |
| New File: Browse No file selected            |                  |
| biowsen. No me selected.                     | Play Delete Caus |
|                                              | Play Delete Save |
|                                              |                  |
| Ports to play test audio                     |                  |
| Port 1 Port 2 Port 3 Port 4                  |                  |
|                                              |                  |
|                                              |                  |
|                                              |                  |
|                                              |                  |
|                                              |                  |

Figure 2-15. Audio Configuration Page

Note To test an audio file, first select the ports (located at the bottom of the Audio Configuration Page) that you want to play the audio file to, and then press the Play button for the desired audio file.

On the Audio Configuration page, enter values for the parameters indicated in Table 2-10.

**Note** Each entry on the **Audio Configuration** page replaces one of the stock audio files on the board. When the input box displays the word **default**, the VoIP Zone Controller is using the stock audio file. If that file is replaced with a user file, it will display the uploaded filename.

| Web Page Item            | Description                                                                                                    |
|--------------------------|----------------------------------------------------------------------------------------------------|
| Audio Files              |                                                                                                    |
| 0-9                      | The name of the audio configuration option is the same as the spoken audio that plays on the board (24 character limit).                      |
|                          | '0' corresponds to the spoken word "zero."                                                                                                    |
|                          | '1' corresponds to the spoken word "one."                                                                                                    |
|                          | '2' corresponds to the spoken word "two."                                                                                                    |
|                          | '3' corresponds to the spoken word "three."                                                                                                   |
|                          | '4' corresponds to the spoken word "four."                                                                                                    |
|                          | '5' corresponds to the spoken word "five."                                                                                                    |
|                          | '6' corresponds to the spoken word "six."                                                                                                    |
|                          | '7' corresponds to the spoken word "seven."                                                                                                   |
|                          | '8' corresponds to the spoken word "eight."                                                                                                   |
|                          | '9' corresponds to the spoken word "nine."                                                                                                    |
| Dot                      | Corresponds to the spoken word "dot." (24 character limit).                                                                                   |
| Audio test               | Corresponds to the message "This is the CyberData IP speaker test message" (24 character limit).                                              |
| Enter Code               | Corresponds to the message "Enter Code" (24 character limit).                                                                                 |
| Invalid Code             | Corresponds to the message "Invalid Code" (24 character limit).                                                                               |
| Enter Zone               | Corresponds to the message "Enter Zone" (24 character limit).                                                                                 |
| Invalid Zone             | Corresponds to the message "Invalid Zone" (24 character limit).                                                                               |
| Page tone                | Corresponds to a simple tone that is unused by default (24 character limit).                                                                  |
| Your IP Address is       | Corresponds to the message "Your IP address is" (24 character limit).                                                                         |
| Rebooting                | Corresponds to the spoken word "Rebooting" (24 character limit).                                                                              |
| Restoring default        | Corresponds to the message "Restoring default" (24 character limit).                                                                          |
| Night Ring               | Specifies the ringtone for nightring. By default this parameter uses the same audio file that is selected for the <b>Ring Tone</b> parameter. |
| Ports to play test audio |                                                                                                    |
| Port 1 through Port 4    | Select the desired port(s) for the audio test.                                                                                                |
| Browse                   | The <b>Browse</b> button will allow you to navigate to and select an audio file.                                                              |
| Play                     | The <b>Play</b> button will play that audio file.                                                                                             |
| Delete                   | The <b>Delete</b> button will delete any user uploaded audio and restore the stock audio file.                                                |
|                          |                                                                                                    |

#### Table 2-10. Audio Configuration Parameters

| Web Page Item | Description                                                                                                    |
|---------------|----------------------------------------------------------------------------------------------------|
| Save          | The <b>Save</b> button will download a new user audio file to the board once you've selected the file by using the <b>Browse</b> button. The <b>Save</b> button will delete any pre-existing user-uploaded audio files. |

| Table 2-10, Audio C | Configuration | Parameters ( | (continued) |
|---------------------|---------------|--------------|-------------|
|                     | /oningurution | i urumeters  | (continueu) |

#### 2.4.9.1 User-created Audio Files

User created audio files should be saved in the following format:

RIFF (little-endian) data, WAVE audio, Microsoft PCM, 16 bit, mono 8000 Hz

You can use the free utility *Audacity* to convert audio files into this format. See Figure 2-16 through Figure 2-18.

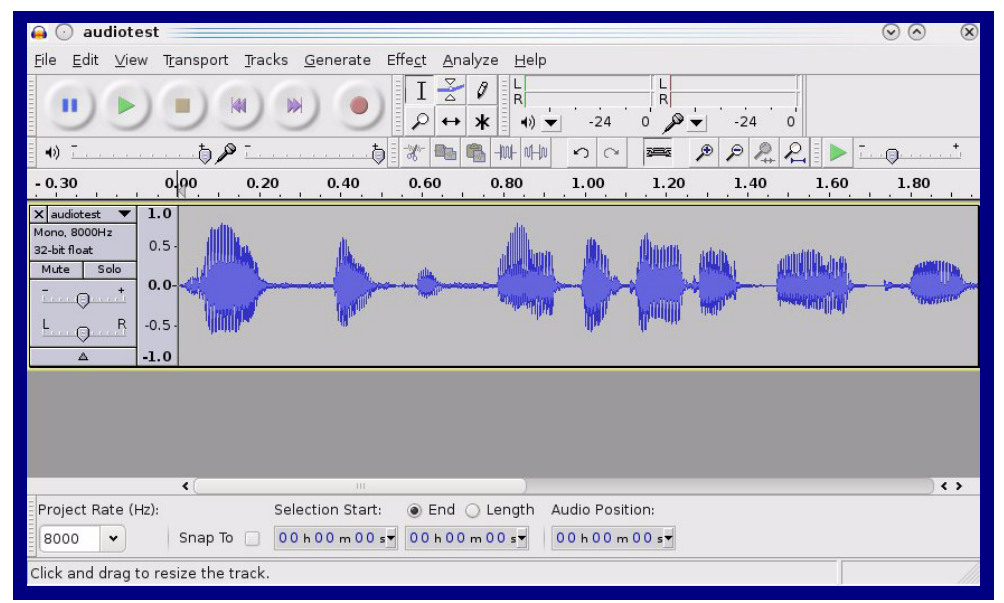

Figure 2-16. Audacity 1

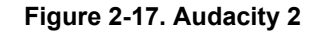

| 🔒 💽 Edit Metadata 📃          |                                   | $\odot \odot $       |
|------------------------------|-----------------------------------|----------------------|
| Use arrow keys (or RETURN ke | ey after editing) to navigate fie | elds.                |
| Tag Name                     | Tag Value                         |                      |
| Artist Name                  |                                   |                      |
| Track Title                  |                                   |                      |
| Album Title                  |                                   |                      |
| Track Number                 |                                   |                      |
| Year                         |                                   |                      |
| Genre                        |                                   |                      |
| Comments                     |                                   |                      |
|                              |                                   |                      |
| Add                          | Remove Clear                      |                      |
| <u></u> dd                   |                                   |                      |
| Genres                       | Template                          |                      |
| E <u>d</u> it Rese <u>t</u>  | Load Save                         | S <u>e</u> t Default |
|                              | Ø <u>c</u>                        | ancel                |

When you export an audio file with Audacity, save the output as:

• WAV (Microsoft) signed 16 bit PCM.

| 🔒 💿 Export File                             |                  | $\odot$ $\otimes$ $\otimes$         |
|---------------------------------------------|------------------|-------------------------------------|
| Name:                                       | vav              |                                     |
|                                             |                  |                                     |
| Save in <u>f</u> older: Etmp                |                  | ~                                   |
| ✓ Browse for other folders                  |                  |                                     |
| <b>[]</b> / tmp/                            |                  | Create Fo <u>l</u> der              |
| Places                                      | Name             | ✓ Modified                          |
| 🍂 Search                                    | 🛅 cscope.4371    | Yesterday at 14:30                  |
| 🛞 Recently Used                             | 🛅 kde-na         | Yesterday at 14:26                  |
| 🛅 na                                        | 🛅 kde-root       | Yesterday at 14:26                  |
| 🛅 Desktop                                   | 🛅 ksocket-na     | 09:20                               |
| 🔯 File System                               | 🛅 orbit-na       | Yesterday at 14:32                  |
| 🐻 250.1 GB Media                            | ssh-CIPQVD3392   | Yesterday at 14:26                  |
|                                             | ► v814422        | Yesterday at 15:45                  |
|                                             |                  | )<br>\$                             |
| <b>♣</b> <u>A</u> dd <b>ﷺ</b> <u>Bemove</u> |                  | WAV (Microsoft) signed 16 bit PCM 👻 |
|                                             | <u>O</u> ptions. |                                     |
|                                             |                  | <u>⊘</u> Cancel<br>∏Save            |

Figure 2-18. WAV (Microsoft) signed 16 bit PCM

WAV (Microsoft) signed 16 bit PCM

## 2.4.10 Configure the Event Parameters

Click the **Event Config** button to open the **Event Configuration** page (Figure 2-19). The **Event Configuration** page specifies a remote server that can be used to receive HTTP POST events when actions take place on the board.

| CyberData 4-Port Zone Controller                |                                          |   |  |  |
|-------------------------------------------------|------------------------------------------|---|--|--|
| Home                                            | Event Configuration                      |   |  |  |
| Device Config                                   | Enable Event Generation: 🔲               |   |  |  |
| Networking                                      | Remote Event Server                      |   |  |  |
| Networking                                      | Remote Event Server IP: 10.0.0.252       |   |  |  |
| SIP Config                                      | Remote Event Server Port: 9999           |   |  |  |
| Nightringer                                     | Remote Event Server URL: xmlparse_engine | e |  |  |
| Zana Canfig                                     | Events                                   |   |  |  |
| Zone Config                                     | Enable Call Active Events:               |   |  |  |
| Audio Config                                    | Enable Call Terminated Events:           |   |  |  |
| Event Config                                    | Enable Night Ring Events:                |   |  |  |
|                                                 | Enable Multicast Start Events:           |   |  |  |
| Autoprovisioning                                | Enable Multicast Stop Events:            |   |  |  |
| Update Firmware                                 | Enable Power on Events:                  |   |  |  |
|                                                 | Enable 60 second Heartbeat Events:       |   |  |  |
|                                                 |                                          |   |  |  |
|                                                 |                                          |   |  |  |
| * You need to reboot for changes to take effect |                                          |   |  |  |
|                                                 |                                          |   |  |  |
|                                                 | Save Test Event Reboot                   |   |  |  |
|                                                 |                                          |   |  |  |

#### Figure 2-19. Event Configuration Page

Table 2-11 shows the web page items on the **Event Configuration** page.

| Web Page Item                     | Description                                                                 |  |  |
|-----------------------------------|-----------------------------------------------------------------------------|--|--|
| Enable Event Generation           | When selected, Event Generation is enabled.                                 |  |  |
| Remote Event Server               |                                                                             |  |  |
| Remote Event Server IP            | Type the Remote Event Server IP address. (64 character limit)               |  |  |
| Remote Event Server Port          | Type the Remote Event Server port number.<br>(8 character limit)            |  |  |
| Remote Event Server URL           | Type the Remote Event Server URL. (127 character limit)                     |  |  |
| Events                            |                                                                             |  |  |
| Enable Call Active Events         | When selected, Call Active Events are enabled.                              |  |  |
| Enable Call Terminated Events     | When selected, Call Terminated Events are enabled.                          |  |  |
| Enable Night Ring Events          | When selected, there is a notification when the unit receives a night ring. |  |  |
| Enable Multicast Start            | When selected, Multicast Start Events are enabled.                          |  |  |
| Enable Multicast Stop             | When selected, Multicast Stop Events are enabled.                           |  |  |
| Enable Power On Events            | When selected, Power On Events are enabled.                                 |  |  |
| Enable 60 Second Heartbeat Events | When selected, 60 Second Heartbeat Events are enabled.                      |  |  |
| Save                              | Click the <b>Save</b> button to save your configuration settings.           |  |  |
| oure                              | Note: You need to reboot for changes to take effect.                        |  |  |
| Test Event                        | Click on the <b>Test Event</b> button to test an event.                     |  |  |
| Reboot                            | Click on the <b>Reboot</b> button to reboot the system.                     |  |  |

Table 2-11. Event Configuration

#### 2.4.10.1 Example Packets for Events

The server and port are used to point to the listening server and the 'Remote Event Server URL' is the destination URL (typically the script running on the remote server that's used to parse and process the POST events).

**Note** The XML is URL-encoded before transmission so the following examples are not completely accurate.

Here are example packets for every event:

```
POST xmlparse engine HTTP/1.1
Host: 10.0.3.79
User-Agent: CyberData/1.0.0
Content-Length: 197
Content-Type: application/x-www-form-urlencoded
<?xml version="1.0" encoding="ISO-8859-1"?>
<cyberdata NAME='CyberData VoIP Device' MAC='0020f70015b6'>
<event>POWERON</event>
</cyberdata>
POST xmlparse engine HTTP/1.1
Host: 10.0.3.79
User-Agent: CyberData/1.0.0
Content-Length: 199
Content-Type: application/x-www-form-urlencoded
<?xml version="1.0" encoding="ISO-8859-1"?>
<cyberdata NAME='CyberData VoIP Device' MAC='0020f70015b6'>
<event>HEARTBEAT</event>
</cyberdata>
POST xmlparse engine HTTP/1.1
Host: 10.0.3.79
User-Agent: CyberData/1.0.0
Content-Length: 201
Content-Type: application/x-www-form-urlencoded
<?xml version="1.0" encoding="ISO-8859-1"?>
<cyberdata NAME='CyberData VoIP Device' MAC='0020f70015b6'>
<event>CALL ACTIVE</event>
</cyberdata>
POST xmlparse engine HTTP/1.1
Host: 10.0.3.79
User-Agent: CyberData/1.0.0
Content-Length: 205
Content-Type: application/x-www-form-urlencoded
<?xml version="1.0" encoding="ISO-8859-1"?>
<cyberdata NAME='CyberData VoIP Device' MAC='0020f70015b6'>
<event>CALL TERMINATED
```

</cyberdata>

```
POST xmlparse engine HTTP/1.1
Host: 10.0.3.79
User-Agent: CyberData/1.0.0
Content-Length: 234
Content-Type: application/x-www-form-urlencoded
<?xml version="1.0" encoding="ISO-8859-1"?>
<cyberdata NAME='CyberData VoIP Device' MAC='0020f70015b6'>
<event>MULTICAST START
<index>8</index>
</cyberdata>
POST xmlparse engine HTTP/1.1
Host: 10.0.3.79
User-Agent: CyberData/1.0.0
Content-Length: 233
Content-Type: application/x-www-form-urlencoded
<?xml version="1.0" encoding="ISO-8859-1"?>
<cyberdata NAME='CyberData VoIP Device' MAC='0020f70015b6'>
<event>MULTICAST STOP</event>
<index>8</index>
</cyberdata>
POST xmlparse engine HTTP/1.1
```

```
Host: 10.0.3.79
User-Agent: CyberData/1.0.0
Content-Length: 234
Content-Type: application/x-www-form-urlencoded
<?xml version="1.0" encoding="ISO-8859-1"?>
<cyberdata NAME='CyberData VoIP Device' MAC='0020f70015b6'>
<event>NIGHTRINGING</event>
</cyberdata>
```

## 2.4.11 Configure the Autoprovisioning Parameters

1. Click the **Autoprovisioning** button to open the **Autoprovisioning Configuration** page. See Figure 2-20.

| Figure 2-20 | <b>Autoprovisioning</b> | Configuration | Page |
|-------------|-------------------------|---------------|------|
|-------------|-------------------------|---------------|------|

| Cył              | perData 4-Port Zon                                | e Controller        |
|------------------|---------------------------------------------------|---------------------|
| Home             | Autoprovisioning                                  |                     |
| Device Config    |                                                   |                     |
| Device Coning    | Enable Autoprovisioning:                          |                     |
| Networking       | Get Autoprovisioning from DHCP:                   |                     |
| SIP Config       | Download Protocol:                                |                     |
|                  | Autoprovisioning Server (IP Address):             | 10.0.252            |
| Nightringer      | Autoprovisioning Filename:                        | 0020f701a7c5.config |
| Zone Config      | Autoprovisioning autoupdate (in minutes):         | 0                   |
| Audia Cantin     | Autoprovision at time (HHMMSS):                   | 132800              |
| Audio Config     | Autoprovision when idle (in minutes > 10):        | 0                   |
| Event Config     |                                                   |                     |
| Autoprovisioning | Get Autoprovisioning Template                     |                     |
|                  |                                                   |                     |
| Update Firmware  | NTP Server:                                       |                     |
|                  | north-america.pool.ntp.org                        |                     |
|                  | Posix Timezone String (see manual):               |                     |
|                  | PST8PDT,M3.2.0/2:00:00,M11.1.0/2:00:01            |                     |
|                  |                                                   |                     |
|                  | Set Time with external NTP server on boot:        |                     |
|                  | Periodically update with time server:             | 24                  |
|                  | Set time from NTD Server                          | L <sup>24</sup>     |
|                  | Set unle from NTP Server                          |                     |
|                  | Current Time                                      |                     |
|                  | Current Time in 24 hour format (HHMMSS):          |                     |
|                  | Set Time                                          |                     |
|                  |                                                   |                     |
|                  | * Autoprovisioning file name: 0020f701a7c5.config |                     |
|                  | * You need to reboot for changes to take effect   |                     |
|                  |                                                   |                     |
|                  | Save Reboot                                       |                     |
|                  |                                                   |                     |

2. On the **Autoprovisioning Configuration** page, you may enter values for the parameters indicated in Table 2-12.

| Web Page Item                                | Description                                                                                                    |
|----------------------------------------------|----------------------------------------------------------------------------------------------------|
| Autoprovisioning                             |                                                                                                    |
| Enable Autoprovisioning                      | See Section 2.4.11.1, "Autoprovisioning".                                                                                                    |
| Get Autoprovisioning from DHCP               | See Section 2.4.11.1, "Autoprovisioning".                                                                                                    |
| Download Protocol                            | Allows you to select whether the autoprovisioning file is acquired via <b>TFTP</b> or <b>HTTP</b> .                                                                    |
| Autoprovisioning Server (IP Address)         | See Section 2.4.11.1, "Autoprovisioning" (15 character limit).                                                                                                    |
| Autoprovisioning Filename                    | Type the desired name for the autoprovisioning file.                                                                                                    |
| Autoprovisioning Autoupdate<br>(in minutes)  | Type the desired time (in minutes) that you want the Autoprovisioning feature to update (6 character limit).                                                           |
|                                              | Note: A value of 0 will disable this option.                                                                                                    |
| Autoprovision at time (HHMMSS)               | Type the desired time of day that you want the Autoprovisioning feature to update (must be 6 characters).                                                              |
|                                              | Note: An empty value will disable this option.                                                                                                    |
| Autoprovision when idle<br>(in minutes > 10) | Type the desired time (in minutes greater than 10) that you want<br>the Autoprovisioning feature to update after a certain amount of<br>idle time (6 character limit). |
|                                              | Note: A value of 0 will disable this option.                                                                                                    |
| Get Autoprovisioning Template                | Press the <b>Get Autoprovisioning Template</b> button to create an autoprovisioning file for this unit. See Section 2.4.11.2, "Get Autoprovisioning Template Button"   |
| Clock                                        |                                                                                                    |
| NTP Server                                   | Allows you to select the NTP server (64 character limit).                                                                                                    |
| Posix Timezone String                        | See Section 2.4.11.3, "Time Zone Strings"<br>(43 character limit).                                                                                                    |
| Set Time with External NTP Server on boot    | When selected, the time is set with an external NTP server when the device restarts.                                                                                   |
| Periodically update with time server         | When selected, the time is periodically updated with a time server.                                                                                                    |
| Time update period (in hours)                | Allows you to select the time updated period (in hours) (4 character limit).                                                                                           |
| Set time from NTP Server                     | Allows you to set the time from the NTP server.                                                                                                    |
| Current Time                                 |                                                                                                    |
| Current Time in 24 hour format (HHMMSS)      | Allows you to input the current time in the 24 hour format.<br>(6 character limit)                                                                                     |
| Set Time                                     | Click on this button to set the clock after entering the current time.                                                                                                 |
|                                              | Click the Cover button to cover your configuration pattings                                                                                                    |
| Save                                         | Click the <b>Save</b> button to save your configuration settings.                                                                                                    |

Table 2-12. Autoprovisioning Configuration Parameters

| Web Page Item | Description                                             |  |
|---------------|---------------------------------------------------------|--|
| Reboot        | Click on the <b>Reboot</b> button to reboot the system. |  |

#### Table 2-12. Autoprovisioning Configuration Parameters (continued)

3. After changing the parameters, click the Save button.

#### 2.4.11.1 Autoprovisioning

Autoprovisioning File

It is not necessary to set every option found in the autoprovisioning template. As long as the XML is valid, the file can contain any subset. Options not autoprovisioned will default to the values stored in the on board memory. For example if you only wanted to modify the device name, the following would be a valid autoprovisioning file:

```
<?xml version="1.0" encoding="utf-8" ?>
<specific>
    <MiscSettings>
        <DeviceName>auto Intercom</DeviceName>
    </MiscSettings>
```

#### </specific>

Get Autoprovisioning from DHCP

When this option is checked, the device will automatically fetch its autoprovisioning server address from the DHCP server. The device will use the address specified in **OPTION 150** (TFTP-servername) or OPTION 66. If both options are set, the device will use OPTION 150.

Refer to the documentation of your DHCP server for setting up OPTION 150.

To set up a Linux DHCPD server to serve autoprovisioning information (in this case using both option 66 and 150), here's an example dhcpd.conf:

| # dhcpd<br># | l.conf                                                                                  |                  |              |          |      |
|--------------|-----------------------------------------------------------------------------------------|------------------|--------------|----------|------|
| # Confi<br># | guration file for ISC dhcpd (se                                                         | e 'man d         | hcpd.conf')  |          |      |
| ddns-up      | <pre>odate-style ad-hoc;</pre>                                                          |                  |              |          |      |
| option       | option-150 code 150 = ip-addres                                                         | s;               |              |          |      |
| subnet       | <pre>10.0.0.0 netmask 255.0.0.0 {   max-lease-time 120;   default-lease-time 120;</pre> |                  |              |          |      |
|              | option routers<br>option subnet-mask                                                    | 10.0.0<br>255.0. | .1;<br>0.0;  |          |      |
|              | option domain-name<br>option domain-name-servers                                        | "voipl<br>10.0.  | ab";<br>0.1; |          |      |
|              | option time-offset                                                                      | -8;              | # Pacific    | Standard | Time |
|              | option tftp-server-name                                                                 | "10.0.           | 0.254";      |          |      |
|              | option option-150                                                                       | 10.0.0           | .254;        |          |      |
|              | range 10.10.0.1 10.10.2.1;}                                                             |                  |              |          |      |

Autoprovisioning Instead of using DHCP to provide the autoprovisioning tftp server address, you can specify an Server (IP Address) address manually.

Autoprovisioning When the device is set to autoprovision either after a period of time, or when idle, or at a time of day, the device will do the following:

- Re-download the autoprovisioning file.
- Compare this new file to the one downloaded on boot, and if it finds differences, force a system reset.
- After rebooting, the board will configure itself according to this new file.

Autoprovisioned An Autoprovisioned firmware upgrade only happens after a reboot, will take roughly three minutes, Firmware Upgrades and the web page will be unresponsive during this time.

The 'FirmwareVersion' value in the xml file must match the version stored in the 'FirmwareFile'.

```
<FirmwareVersion>v10.0.3</FirmwareVersion>
<FirmwareFile>1003-intercom-uImage</FirmwareFile>
```

If these values are mismatched, the board can get stuck in a loop where it goes through the following sequence of actions:

- 1. The board downloads and writes a new firmware file.
- 2. After the next reboot, the board recognizes that the firmware version does not match.
- 3. The board downloads and writes the firmware file again.

CyberData has timed a firmware upgrade at 140 seconds. Therefore, if you suspect the board is stuck in a loop, either remove or comment out the **FirmwareVersion** line in the XML file and let the board boot as it normally does.

Audio Files Audio files are stored in non-volatile memory and an autoprovisioned audio file will only have to be downloaded once for each device. Loading many audio files to the device from the web page could cause it to appear unresponsive. If this happens, wait until the transfer is complete and then refresh the page.

The device uses the file name to determine when to download a new audio file. This means that if you used autoprovisioning to upload a file and then changed the contents of this file at the TFTP server, the device will not recognize that the file has changed (because the file name is the same).

Since audio files are stored in non-volatile memory, if autoprovisioning is disabled after they have been loaded to the board, the audio file settings will not change. You can force a change to the audio files on the board by clicking **Restore Default** on the **Audio Configuration** page or by changing the autoprovisioning file with "**default**" set as the file name.

#### 2.4.11.2 Get Autoprovisioning Template Button

The **Get Autoprovisioning Template** button allows the user to generate, download, edit, and then store an autoprovisioning template on the server that serves the autoprovisioning files for devices.

To generate an autoprovisioning template directly from the device, complete the following steps:

- 1. On the Autoprovisioning page, click on the Get Autoprovisioning Template button.
- You will see a window prompting you to save a configuration file (.config) to a location on your computer (Figure 2-21). The configuration file is the basis for the default configuration settings for your unit).
- 3. Choose a location to save the configuration file and click on OK. See Figure 2-21.

| Opening 0020f701e78e.config                                    |
|----------------------------------------------------------------|
| You have chosen to open:                                       |
| 📄 0020f701e78e.config                                          |
| which is a: config File (7.9 KB)                               |
| from: http://192.168.70.1                                      |
| What should Firefox do with this file?                         |
| Open with Browse                                               |
|                                                                |
| Do this <u>a</u> utomatically for files like this from now on. |
| OK Cancel                                                      |

#### Figure 2-21. Configuration File

- 4. At this point, you can open and edit the autoprovisioning template to change the configuration settings in the template for the unit.
- 5. You can then upload the autoprovisioning file to a TFTP or HTTP server where the file can be loaded onto other devices.

#### 2.4.11.3 Time Zone Strings

The posix time zone string tells the internal date and time utilities how to handle daylight savings time for different time zones. Table 2-13 shows some common strings.

| Time Zone                    | Time Zone String                       |
|------------------------------|----------------------------------------|
| US Pacific time              | PST8PDT,M3.2.0/2:00:00,M11.1.0/2:00:00 |
| US Mountain time             | MST7MDT,M3.2.0/2:00:00,M11.1.0/2:00:00 |
| US Eastern Time              | EST5EDT,M3.2.0/2:00:00,M11.1.0/2:00:00 |
| Phoenix Arizona <sup>a</sup> | MST7                                   |
| US Central Time              | CST6DST,M3.2.0/2:00:00,M11.1.0/2:00:00 |

#### Table 2-13. Common Time Zone Strings

a.Phoenix, Arizona does not use daylight savings time.

Table 2-14 shows a breakdown of the parts that constitute the following time zone string:

#### • CST6DST,M3.2.0/2:00:00,M11.1.0/2:00:00

| Time Zone String<br>Part | Meaning                                                                          |
|--------------------------|----------------------------------------------------------------------------------|
| CST6CDT                  | The time zone offset from GMT and three character identifiers for the time zone. |
| CST                      | Central Standard Time                                                            |
| 6                        | The (hour) offset from GMT/UTC                                                   |
| CDT                      | Central Daylight Time                                                            |
| M3.2.0/2:00:00           | The date and time when daylight savings begins.                                  |
| M3                       | The third month (March)                                                          |
| .2                       | The 2nd occurrence of the day (next item) in the month                           |
| .0                       | Sunday                                                                           |
| /2:00:00                 | Time of day to change                                                            |
| M11.1.0/2:00:00          | The date and time when daylight savings ends.                                    |
| M11                      | The eleventh month (November)                                                    |
| .1                       | The 1st occurrence of the day (next item) in the month                           |
| .0                       | Sunday                                                                           |
| /2:00:00                 | Time of day to change                                                            |

#### Table 2-14. Time Zone String Parts

Time Zone String Tabl Examples

 Table 2-15 has some more examples of time zone strings.

| Time Zone           | Time Zone String                  |
|---------------------|-----------------------------------|
| Tokyo <sup>a</sup>  | IST-9                             |
| Berlin <sup>b</sup> | CET-1MET,M3.5.0/1:00,M10.5.0/1:00 |

#### Table 2-15. Time Zone String Examples

a.Tokyo does not use daylight savings time.

b.For Berlin, daylight savings time starts on the last Sunday in March at 01:00 UTC, and ends on the last Sunday in October at 01:00 UTC, and is one hour ahead of UTC.

Time Zone Identifier A user-definable three or four character time zone identifier (such as PST, EDT, IST, MUT, etc) is needed at the beginning of the posix time zone string to properly set the time. However, the specific letters or numbers used for the time zone identifier are not important and can be any three or four letter or number combination that is chosen by the user. However, the time zone identifier cannot be blank.

#### Figure 2-22. Three or Four Character Time Zone Identifier

You can also use the following URL when a certain time zone applies daylight savings time:

#### http://www.timeanddate.com/time/dst/2011.html

World GMT Table Table 2-16 has information about the GMT time in various time zones.

| Table 2-16. World G | MT Table |
|---------------------|----------|
|---------------------|----------|

| Time Zone | City or Area Zone Crosses   |
|-----------|-----------------------------|
| GMT-12    | Eniwetok                    |
| GMT-11    | Samoa                       |
| GMT-10    | Hawaii                      |
| GMT-9     | Alaska                      |
| GMT-8     | PST, Pacific US             |
| GMT-7     | MST, Mountain US            |
| GMT-6     | CST, Central US             |
| GMT-5     | EST, Eastern US             |
| GMT-4     | Atlantic, Canada            |
| GMT-3     | Brazilia, Buenos Aries      |
| GMT-2     | Mid-Atlantic                |
| GMT-1     | Cape Verdes                 |
| GMT       | Greenwich Mean Time, Dublin |
| GMT+1     | Berlin, Rome                |
| GMT+2     | Israel, Cairo               |
| GMT+3     | Moscow, Kuwait              |
| GMT+4     | Abu Dhabi, Muscat           |

| Time Zone | City or Area Zone Crosses  |  |
|-----------|----------------------------|--|
| GMT+5     | Islamabad, Karachi         |  |
| GMT+6     | Almaty, Dhaka              |  |
| GMT+7     | Bangkok, Jakarta           |  |
| GMT+8     | Hong Kong, Beijing         |  |
| GMT+9     | Tokyo, Osaka               |  |
| GMT+10    | Sydney, Melbourne, Guam    |  |
| GMT+11    | Magadan, Soloman Is.       |  |
| GMT+12    | Fiji, Wellington, Auckland |  |

## 2.5 Upgrading the Firmware

### 2.5.1 Uploading the Firmware

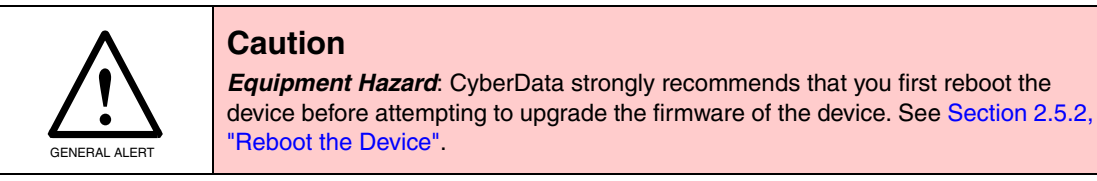

To upload the firmware from your computer:

1. Retrieve the latest firmware file from the **Downloads** page at:

http://www.cyberdata.net/products/voip/legacyanalog/pagingzonev3/downloads.html

Note Table 2-17 shows some of the available firmware file names and functions.

| Firmware File Name     | Function                                        |
|------------------------|-------------------------------------------------|
| 700-ulmage-4port       | Must be used to downgrade from v7.0.1 or higher |
| 700-ulmage-4port_nosig | Must be used to upgrade from v6.0.2 or lower    |

Table 2-17 Firmware

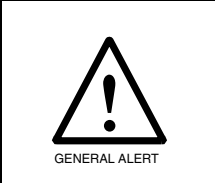

#### Caution

*Equipment Hazard:* Users will not be able to upgrade directly from versions older than v7.0.0 to versions greater than v7.0.0. Users will have to upgrade to v7.0.0 then move on from there.

- 2. Unzip the firmware version file. This file may contain the following:
- Firmware file
- Release notes
- 3. Log in to the home page as instructed in Section 2.4.3, "Log in to the Configuration Home Page".
- 4. Click the **Update Firmware** menu button to open the **Upgrade Firmware** page. See Figure 2-23.

| Figure 2-23 | Upgrade | Firmware | Page |
|-------------|---------|----------|------|
|-------------|---------|----------|------|

| Cyl              | berData 4-Port Zone Controller                        |
|------------------|-------------------------------------------------------|
|                  |                                                       |
| Home             | Upgrade Firmware                                      |
| Device Config    | File Upload                                           |
| Networking       | Firmware Version: v7.0.0                              |
| SIP Config       | Please specify a file:                                |
| Multicast Config | Browse No file selected.                              |
| Nightringer      |                                                       |
| Zone Config      |                                                       |
| Audio Config     |                                                       |
| Event Config     |                                                       |
| Autoprovisioning |                                                       |
| Update Firmware  | System win automaticany reboot aner upgrading inmware |
|                  | Submit                                                |
|                  |                                                       |

- 5. Select **Browse**, and then navigate to the location of the firmware file.
- 6. Click Submit.
- Note Do not reboot the board after pressing the **Submit** button.
- **Note** This starts the upgrade process. Once the device has uploaded the file, the **Uploading Firmware** countdown page appears, indicating that the firmware is being written to flash. The device will automatically reboot when the upload is complete. When the countdown finishes, the **Upgrade Firmware** page will refresh. The uploaded firmware filename should be displayed in the system configuration (indicating successful upload and reboot).

Table 2-18 shows the web page items on the **Upgrade Firmware** page.

| Web Page Item    | Description                                                                                                    |
|------------------|----------------------------------------------------------------------------------------------------|
| File Upload      | •                                                                                                    |
| Firmware Version | Shows the current firmware version.                                                                             |
| Browse           | Use the <b>Browse</b> button to navigate to the location of the Intercom firmware file that you want to upload. |
| Submit           | Click on the <b>Submit</b> button to automatically upload the selected firmware and reboot the system.          |

#### Table 2-18. Firmware Upgrade Parameters

### 2.5.2 Reboot the Device

To reboot the device, log in to the web page as instructed in Section 2.4.3, "Log in to the Configuration Home Page".

1. Click **Reboot** (Figure 2-24). A normal restart will occur.

| Cyt              | perData 4                  | -Port Zone Controller                     |  |  |
|------------------|----------------------------|-------------------------------------------|--|--|
|                  |                            |                                           |  |  |
|                  | - Dovico Sottings          |                                           |  |  |
| Home             | Device Settings            | CoherDate Save Dat                        |  |  |
| Device Config    | Device Name.               | CyderData Four Port                       |  |  |
| Networking       | Change Username:           | admin                                     |  |  |
|                  | Change Password:           |                                           |  |  |
| SIP Config       | Re-enter Password:         |                                           |  |  |
| Nightringer      |                            |                                           |  |  |
| - Inginaniger    | Current Settings           |                                           |  |  |
| Zone Config      | Serial Number:             | 171234567                                 |  |  |
| Audia Canfin     | Mac Address:               | 00:20:f7:01:a7:c5                         |  |  |
| Audio Config     | Firmware Version:          | v7.0.0                                    |  |  |
| Event Config     | Part Number:               | 011171                                    |  |  |
| Autoprovisioning | IP Addressing:             | dhcp                                      |  |  |
| Autoprovisioning | IP Address:                | 10.10.1.92                                |  |  |
| Update Firmware  | Subnet Mask:               | 255.0.00                                  |  |  |
|                  | Default Gateway:           | 10.0.01                                   |  |  |
|                  | DNS Server 1:              | 8.8.4.4                                   |  |  |
|                  | DNS Server 2:              |                                           |  |  |
|                  | SIP Mode is:               | enabled                                   |  |  |
|                  | Event Reporting is:        | disabled                                  |  |  |
|                  | Nightringer is:            | disabled (NOT Registered with SIP Server) |  |  |
|                  | Primary SIP Server:        | (NOT Registered with SIP Server)          |  |  |
|                  | Backup Server 1:           | (NOT Registered with SIP Server)          |  |  |
|                  | Backup Server 2:           | (NOT Registered with SIP Server)          |  |  |
|                  | Import/Export Settings     |                                           |  |  |
|                  | Please specify a config    | uration file*:                            |  |  |
|                  | Browse No file s           | selected. Import Configuration            |  |  |
|                  |                            |                                           |  |  |
|                  | Export Configuration       | n                                         |  |  |
|                  |                            |                                           |  |  |
|                  | Tou need to reboot for cha | שוושבש נט נמגל לוולנו                     |  |  |
|                  | Save Reboot                |                                           |  |  |
|                  |                            |                                           |  |  |
|                  |                            |                                           |  |  |
|                  | Pohoot                     |                                           |  |  |

#### Figure 2-24. Reboot Button

## Appendix A: Mounting the VoIP Zone Controller

## A.1 Mount the VoIP Zone Controller

### A.1.1 Mounting Components

Before you mount the VoIP Zone Controller, make sure that you have received all of the parts for each VoIP Zone Controller. Refer to Table A-1.

|           |          |           | -    |         |         |        |           |        |
|-----------|----------|-----------|------|---------|---------|--------|-----------|--------|
| Table A-1 | . Wall N | lounting  | Com  | ponents | (Part d | of the | Accessory | v Kit) |
| 14010711  |          | no anting | •••• |         |         |        |           | ,,     |

| Quantity | Part Name                 | Illustration |
|----------|---------------------------|--------------|
| 2        | #6 x 1 1/2-inch Screws    |              |
| 2        | #6 Plastic-Ribbed Anchors |              |

### A.1.2 Mounting Procedure

To mount the VoIP Zone Controller:

- 1. On the mounting location, mark and then drill two 3/16-inch (0.1875-inch) holes 3.5 inches apart from and parallel to each other for the plastic-ribbed anchors and screws. See Figure A-1.
- 2. Insert the plastic-ribbed anchors into the prepared holes. See Figure A-1.
- 3. Install the #6 screws into the plastic-ribbed anchors and leave approximately 1/8-inch gap from the screw head to the wall. See Figure A-1.
- 4. Determine which sides of the VoIP Zone Controller will be facing up, and then slide the VoIP Zone Controller down over the screws to latch onto the screws.

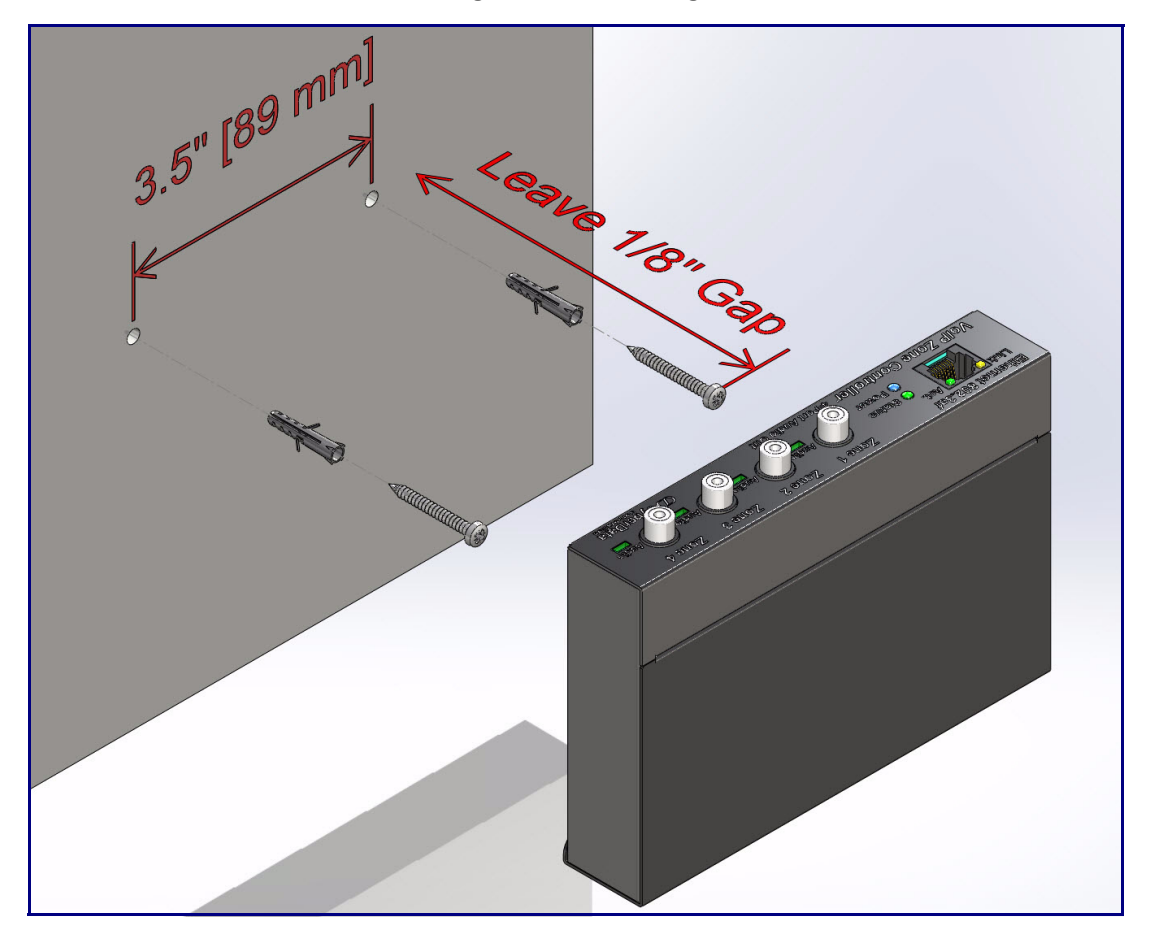

#### Figure A-1. Mounting

## Appendix A: Setting Up a TFTP Server

## A.1 Set up a TFTP Server

Autoprovisioning requires a TFTP server for hosting the configuration file.

### A.1.1 In a LINUX Environment

To set up a TFTP server on LINUX:

- 1. Create a directory dedicated to the TFTP server, and move the files to be uploaded to that directory.
- 2. Run the following command where /tftpboot/ is the path to the directory you created in Step 1: the directory that contains the files to be uploaded. For example:

in.tftpd -l -s /tftpboot/your\_directory\_name

### A.1.2 In a Windows Environment

You can find several options online for setting up a Windows TFTP server. This example explains how to use the Solarwinds freeware TFTP server, which you can download at:

http://www.cyberdata.net/support/voip/solarwinds.html

To set up a TFTP server on Windows:

- 1. Install and start the software.
- 2. Select File/Configure/Security tab/Transmit Only.
- 3. Make a note of the default directory name, and then move the firmware files to be uploaded to that directory.

## Appendix B: Troubleshooting/Technical Support

## B.1 Frequently Asked Questions (FAQ)

Go to the following URL to see CyberData's list of frequently asked questions:

http://www.cyberdata.net/products/voip/legacyanalog/pagingzonev3/faqs.html

### B.1.1 Documentation

The documentation for this product is released in an English language version only. You can download PDF copies of CyberData product documentation at:

http://www.cyberdata.net/products/voip/legacyanalog/pagingzonev3/docs.html

## B.2 Contact Information

| Contact               | CyberData Corporation<br>3 Justin Court<br>Monterey, CA 93940 USA<br><u>www.CyberData.net</u><br>Phone: 800-CYBERDATA (800-292-3732)<br>Fax: 831-373-4193                                                                                                    |
|-----------------------|----------------------------------------------------------------------------------------------------|
| Sales                 | Sales 831-373-2601 Extension 334                                                                                                    |
| Technical<br>Support  | The fastest way to get technical support for your VoIP product is to submit a VoIP Technical Support form at the following website:                                                                                                    |
|                       | http://www.cyberdata.net/support/contactsupportvoip.php                                                                                                    |
|                       | The Support Form initiates a ticket which CyberData uses for tracking customer requests. Most importantly, the Support Form tells us which PBX system and software version that you are using, the make and model of the switch, and other important information. This information is essential for troubleshooting. Please also include as much detail as possible in the <b>Comments</b> section of the Support Form. |
|                       | Phone: (831) 373-2601, Ext. 333<br>Email: support@cyberdata.net                                                                                                    |
| Returned<br>Materials | To return the product, contact the Returned Materials Authorization (RMA) department:                                                                                                    |
| Authorization         | Phone: 831-373-2601, Extension 136<br>Email: RMA@CyberData.net                                                                                                    |
|                       | When returning a product to CyberData, an approved CyberData RMA number must be printed<br>on the outside of the original shipping package. Also, RMA numbers require an active VoIP<br>Technical Support ticket number. A product will not be accepted for return without an approved<br>RMA number. Send the product, in its original package, to the following address:                                              |
|                       | CyberData Corporation<br>3 Justin Court<br>Monterey, CA 93940<br>Attention: RMA "your RMA number"                                                                                                    |
| RMA Status Form       | If you need to inquire about the repair status of your product(s), please use the CyberData RMA Status form at the following web address:                                                                                                    |

http://www.cyberdata.net/support/rmastatus.html

## B.3 Warranty

CyberData warrants its product against defects in material or workmanship for a period of two years from the date of purchase. Should the product fail Within Warranty, CyberData will repair or replace the product free of charge. This warranty includes all parts and labor.

Should the product fail Out of the Warranty period, a flat rate repair charge of one half of the purchase price of the product will be assessed. Repairs that are Within Warranty period but are damaged by improper installation, modification, or abuse are deemed Out of Warranty and will be charged at the Out of Warranty rate. A device is deemed Out of Warranty when its purchase date is longer than two years or when the device has been damaged due to human error during installation, modification, or abuse. A replacement unit will be offered at full cost if the device cannot be repaired.

**End of Life Devices out of warranty** are included under this policy. However, End of Life devices are not eligible for our Spare in the Air program. End of Life devices are devices that are no longer produced or sold. Therefore, we cannot offer a Spare in the Air replacement. Technical support is still available for these devices. However, no firmware revisions or updates will be scheduled. If an End of Life device cannot be repaired, a replacement of a current version of the device may be offered at MSRP.

Products shipped to CyberData, both within and out of warranty, are shipped at the expense of the customer. CyberData will pay return shipping charges for repaired products.

CyberData shall not under any circumstances be liable to any person for any special, incidental, indirect or consequential damages, including without limitation, damages resulting from use or malfunction of the products, loss of profits or revenues or costs of replacement goods, even if CyberData is informed in advance of the possibility of such damages.

### B.3.1 Warranty & RMA Returns within the United States

If service is required, you must contact CyberData Technical Support prior to returning any products to CyberData. Our Technical Support staff will determine if your product should be returned to us for further inspection. If Technical Support determines that your product needs to be returned to CyberData, an RMA number will be issued to you at this point.

Your issued RMA number must be printed on the outside of the shipping box. No product will be accepted for return without an approved RMA number. The product in its original package should be sent to the following address:

CyberData Corporation

3 Justin Court.

Monterey, CA 93940

Attn: RMA "xxxxxx"

### B.3.2 Warranty & RMA Returns outside of the United States

If you purchased your equipment through an authorized international distributor or reseller, please contact them directly for product repairs.

### B.3.3 Spare in the Air Policy

CyberData now offers a *Spare in the Air* no wait policy for warranty returns within the United States and Canada. More information about the *Spare in the Air* policy is available at the following web address:

#### http://www.cyberdata.net/support/warranty/spareintheair.html

### B.3.4 Return and Restocking Policy

For our authorized distributors and resellers, please refer to your CyberData Service Agreement for information on our return guidelines and procedures.

For End Users, please contact the company that you purchased your equipment from for their return policy.

### B.3.5 Warranty and RMA Returns Page

The most recent warranty and RMA information is available at the CyberData Warranty and RMA Returns Page at the following web address:

http://www.cyberdata.net/support/warranty/index.html

## **Numerics**

100 Mbps indicator LED 7

## A

act LED 7 activity LED 7 address, configuration login 11 addressing DHCP 9,18 static 9,18 admin username and password 11 amplifier connections cables used 1,5 audio activity LED 7 audio configuration 30 night ring tone parameter 33 audio configuration page 30 audio files, user-created 35 authenticate ID and password for SIP server registration 23 Autoprovision at time (HHMMSS) 42 autoprovision at time (HHMMSS) 42 autoprovision when idle (in minutes > 10) 42 autoprovisioning 42, 43 autoprovisioned audio files 44 autoprovisioned firmware upgrades 44 autoprovisioning autoupdate 44 autoprovisioning from DHCP 43 autoprovisioning server (IP address) 44 get autoprovisioning template button 42 autoprovisioning autoupdate (in minutes) 42 autoprovisioning configuration 41, 42 autoprovisioning filename 42 autoprovisioning server (IP Address) 42

## B

backup SIP server 1 21 backup SIP server 2 21 backup SIP servers, SIP server backups 21 blue status LED 7 bypass DTMF 28

## С

cables used to connect the paging device to the legacy analog amplifiers 1,5 changing the web access password 15 changing default username and password for configuration GUI 11 Cisco SRST 21 configurable parameters 13, 16, 18 configuration information 9 configuration page configurable parameters 13, 16, 18 connection speed 2 10 Mbps 7 100 Mbps 7 connection speeds 7 connections cables used 1,5 contact information 56 contact information for CyberData 56 Current Network Settings 18 current network settings 18 current settings, reviewing 14 CyberData contact information 56

## D

default gateway 8 IP address 8 subnet mask 8 username and password 8 default gateway 8, 18 default gateway for static addressing 19 default login address 11 default password for configuration GUI 11 default settings, restoring 8 default username and password for configuration GUI 11 device configuration 15 device configuration parameters 42 the device configuration page 41 device configuration page 15 device configuration parameters 16 device configuration password changing for web configuration access 15 DHCP addressing 9,18 DHCP IP addressing 18 dimensions 2

discovery utility program 11 DNS server 18 door sensor 33 download protocol, HTTP or TFTP 42

## Ε

enable night ring events 38 event configuration enable night ring events 38 expiration time for SIP server lease 21, 23, 26 export configuration button 13 export settings 13

## F

features 2 firmware where to get the latest firmware 49 firmware, upgrade 14, 49

## G

get autoprovisioning from DHCP 42 get autoprovisioning template 42 get autoprovisioning template button 42 GMT table 47 GMT time 47 GUI username and password 11

identifier names (PST, EDT, IST, MUT) 47 identifying your product 1 illustration of device mounting process 52 import configuration button 13 import settings 13 import/export settings 13 IP address 8, 18 SIP server 22 IP addressing 18 default IP addressing setting 8

## L

lease, SIP server expiration time 21, 23, 26

link LED 7 Linux, setting up a TFTP server on 54 local SIP port 21, 22 log in address 11 logging in to configuration GUI 11

## Μ

mounting procedure 53 mounting the device 52 multicast configuration 24 Multicast IP Address 28

## Ν

navigation (web page) 10 navigation table 10 network configuration page 17 network parameters, configuring 17 network setup button 14, 17 network, connecting to 6 Nightringer 25, 45 Nightringer in peer to peer mode (cannot be used) 25 nightringer settings 26 Nightringer, SIP registration required 25 NTP server 42

### 0

operating the zone controller 28 output connections 1, 5

### Ρ

paging LED 7 part number 2 parts list 3 password configuration GUI 9, 11 for SIP server login 21 restoring the default 8 SIP server authentication 23 pgroups configuration 14 point-to-point configuration 24 port local SIP 21, 22 remote SIP 21, 22 posix timezone string timezone string 42 60

power connecting to 5 requirement 2 power status LED 7 product mounting 52 product overview 1

## R

reboot 50, 51 unregistering from SIP server during 23 registration and expiration, SIP server lease expiration 23 regulatory compliance 2 remote SIP port 21, 22 required configuration for web access username and password 9, 11 resetting the IP address to the default 52, 55 restoring factory default settings 8 return and restocking policy 58 RMA returned materials authorization 56 RMA status 56 rport discovery setting, disabling 21 RTFM switch 8

## S

sales 56 server **SIP** 14 TFTP 54 server address, SIP 21 service 56 set the time from the NTP server 42 set time with external NTP server on boot 42 SIP enable SIP operation 21 local SIP port 21 user ID 21 SIP configuration SIP Server 21 SIP configuration page 20 SIP configuration parameters 21 outbound proxy 21, 26 registration and expiration, SIP server lease 21, 26 unregister on reboot 21 user ID, SIP 21 SIP registration 21 SIP remote SIP port 21 SIP server 21 password for login 21

unregister from 21 user ID for login 21 SIP server configuration 14 SIP server parameters, configuring 9 SIP settings 21, 22 SIP setup button 14, 20 Spare in the Air Policy 58 specifications 2 speed of connection 2 SRST 21 static addressing 9, 18 static IP addressing 18 status LED 7 Stored Network Settings 18 subnet mask 8, 18 subnet mask static addressing 19 supported protocols 2

## T

tech support 56 technical support, contact information 56 TFTP server 54 time zone string examples 47

## U

unregister from SIP server 23 upgrade firmware 14, 49 upgrade firmware button 14 user ID for SIP server login 21 user ID for SIP server registration 23 username changing for web configuration access 15 restoring the default 8 username for configuration GUI 9, 11

## V

VLAN ID 18 VLAN Priority 18 VLAN tagging support 18 VLAN tags 18

## W

warranty 57 warranty & RMA returns outside of the United States 58 warranty and RMA returns page 58 warranty policy at CyberData 57 web access password 8 web configuration log in address 11 web page navigation 10 web page navigation 10 weight 2 Windows, setting up a TFTP server on 54

## Ζ

zone controller configuration 9 zone controller operation 28 zone setup bypass DTMF 28